# An Updated GIS-Based Methodology for Exporting the HAZUS Earthquake Model for Global Applications: HAZ EM (Extended Mediterranean) Loss Estimation

Doug Bausch, FEMA Region VIII <u>Douglas.Bausch@dhs.gov</u> Rich Hansen, FEMA Region VIII <u>Richard.Hansen@dhs.gov</u> Sean CJ McNabb, FEMA Region VIII <u>Sean.McNabb@dhs.gov</u> Jesse Rozelle, FEMA Region VIII <u>Jesse.Rozelle@dhs.gov</u>

We have updated and enhanced the methodology first described by Hansen and Bausch (2006) <u>http://www.hazus.org/HAZUSorg\_DOCUMENTS/BAUSCH\_EXPORTING\_HAZUS\_nonUS.p</u> <u>df</u> for a Sicily study region. This new application reaches across 21 Countries that participate in the joint UNESCO/USGS Reduction of Earthquake Loss in the Extended Mediterranean Region (RELEMR) <u>http://portal.unesco.org/science/en/ev.php-</u>

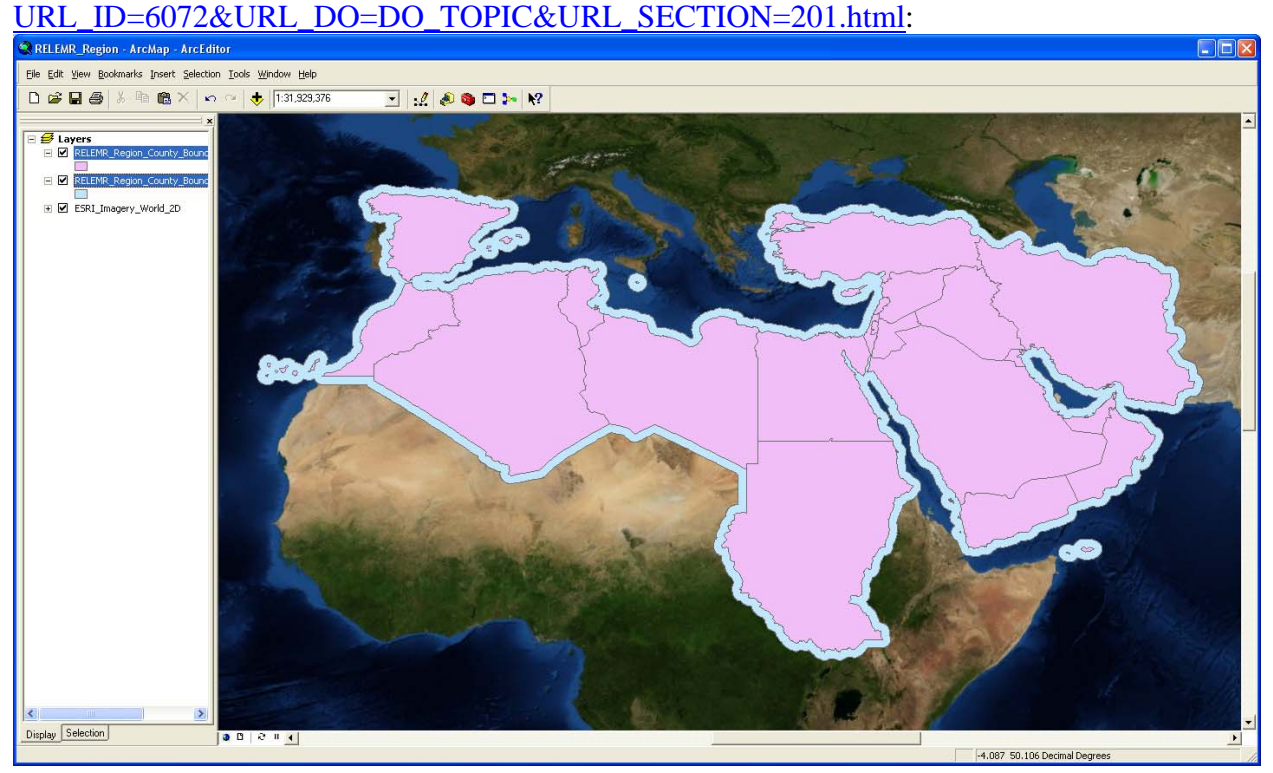

Enhancement include the development of 3 layers of resolution, including grid sizes of 100 km, 10 km, and 1 km, based on a population threshold of 100K. A new treatment for "urban" or high population density grids (1 km) where we assign the majority of non-residential building

FEMA (Federal Emergency Management Agency) Region VIII Mitigation GIS

occupancy types was developed. Additional ShakeMap scenarios covering the area of interest have been developed by the USGS and we have formatted and developed a "500 year" Probabilistic Hazard map from the Global Seismic Hazard Map <u>http://www.seismo.ethz.ch/gshap/</u> to use for loss estimates

## Background: The HAZUS-MH earthquake model

The HAZUS-MH earthquake model uses Geographic Information System (GIS) software and scientifically developed algorithms to calculate, map, and display earthquake loss data for communities throughout the U.S. (United States). Once the ground motions are provided or modeled by the HAZUS software, the program uses a series of mathematical formulas, calculates the violence of ground shaking, the amount of damage, the number of casualties, the number of people displaced by damaged structures, and the disruption and economic losses caused by the earthquake. These formulas describe the relationship between earthquake magnitude, violence of ground shaking, building and utility system damage, cost of repair, and indirect economic impact.

## **Concept: An International Application**

In general we export a U.S. building stock to other areas of the world based on a user defined grid. We select a U.S. building stock that best fits the population and the built environment for the application, but the intent is that the user would replace the building stock information with their own local data. In this example we export the U.S. proxy data from the Puerto Rico building stock to the RELEMR region, which includes the Middle Eastern and Mediterranean countries of Algeria, Cyprus, Egypt, Iran, Iraq, Israel, Jordan, Kuwait, Lebanon, Libya, Malta, Morocco, Oman, Saudi Arabia, Spain, Sudan, Syria, Tunisia, Turkey, United Arab Emirates, West Bank (Palestinian Authority) and Yemen. This method allows the user to benefit from an existing methodology and to concentrate resources on developing good building inventory information to replace the U.S. proxy data are in a format that can be followed by the user.

This concept requires the use of the USGS (United States Geological Survey) ShakeMaps Earthquake Hazards Program <u>http://earthquake.usgs.gov/earthquakes/shakemap/</u> as a source of ground motion and shaking intensity algorithms, the USGS PAGER (Prompt Assessment of Global Earthquakes for Response) <u>http://earthquake.usgs.gov/eqcenter/pager/</u> as a source for ground motion data based on scenario earthquakes and LandScan 2008<sup>TM</sup> as a source for a high resolution (1km) population grid. It is possible to develop ground motion and population data from other sources, but these three provide global capabilities that are already available in a useable GIS format. In the case of ShakeMaps and PAGER, hazus.zip files are provided that includes the necessary HAZUS ground motion inputs (PGA, PGV, SA 0.3 and SA 1.0).

The LandScan 2008<sup>TM</sup> Global Population Database, 2008 is produced by the Oak Ridge National

Laboratory, <u>http://www.ornl.gov/gist/</u> and requires a license agreement to utilize and has some access constraints.

For more information on PAGER and/or ShakeMaps, please contact: Dr. David Wald, <u>wald@usgs.gov</u>

For more information on LandScan<sup>TM</sup>, please contact: Dr. Budhendra Bhaduri, <u>bhaduribl@ornl.gov</u>

### **Steps: 3 Basic Steps**

Three basic steps are required to implement and run an analysis of losses for an international study region using HAZUS.

- 1) Create and Populate a User Defined Grid
- 2) Develop and Incorporate Ground Motion and Hazard Information
- 3) Run Analysis

These basic steps are described in more detail below, however, the user of these proposed methods should understand the technical methodology of the HAZUS loss estimation program (see HAZUS-MH Earthquake Technical and User Manuals;

http://www.fema.gov/hazus/hz\_manuals.shtm ) Step 1 requires the skills of an advanced GIS person knowledgeable in working with ArcGIS Geodatabases, as well as the ArcInfo-level software license available from ESRI www.esri.com. The user of this method is required to replace U.S. proxy building stock data with that developed locally and to apply or modify the loss functions that best represent their local building stock. A number of resources can help facilitate this, including EERI's World Housing Encyclopedia http://www.world-

housing.net/index.asp, but developing building stock inventories can be a significant effort. We will describe options that allow the user to import more limit portfolios of buildings that may be available through a survey of essential facilities, such as schools or hospitals, using the HAZUS Advanced Engineering Building Module (AEBM) <u>http://www.fema.gov/hazus/dl\_aebm.shtm</u> or the HAZUS Comprehensive Data Management System (CDMS)

http://www.fema.gov/plan/prevent/hazus/index.shtm#2. As noted above, a diverse set of GIS and engineering skills are required to successfully implement this method. In addition, the user community typically includes emergency managers and public policy makers. Therefore, success in utilizing HAZUS internationally, as well as in the U.S., requires a group of users. In the U.S. we have developed HAZUS User Groups across the Country to help implement the program. www.hazus.org and www.usehazus.com.

### **Step 1 – Create and Populate a User-Defined Grid**

## **Step-by-Step Instructions**

The following instructions are divided into numbered tasks that are then followed by the detailed steps required to complete each task. Many steps are also followed by italicized comments that provide additional helpful information.

NOTE: The following steps are associated with the creation and population of a user-defined grid for the RELEMR region to be used with FEMA's HAZUS loss estimation software. The concepts presented here are adaptable to any global study area.

### Set the Working Environment

Creating and populating a user-defined grid will take many steps. During this process we will need to create numerous temporary datasets and it is important to keep these organized. To keep our datasets in order we will first set up our working environment.

#### **NOTE:** Because HAZUS-MH was developed for use within the United States and Puerto Rico, you must replace the Geodatabases in an existing State folder with your new regional data. For this exercise we will be replacing the Puerto Rico folder.

1. In the working directory of your choice, create the following folders:

FinalData - Contains the final Geodatabases that will replace the Puerto Rico folder.

**OrigData** – Contains the original Geodatabases that will be used to import attribute table structures.

**IntData** – Contains the intermediate Geodatabases that will be loaded into the FinalData folder.

syBoundary – Contains the syBoundary.mdb Geodatabase to be edited.

Working – Will be used as a working directory and store any intermediate datasets.

- 2. Copy the **syBoundary.mdb** Geodatabase from any of the **HAZUS data DVDs** into the **syBoundary** folder.
- 3. Copy the following Geodatabases from the original **PR1** (Puerto Rico) folder into the **FinalData** and **OrigData** folders:

| FinalData Folder                                                                                                    | OrigData Folder                                                                                                    |
|----------------------------------------------------------------------------------------------------|----------------------------------------------------------------------------------------------------|
| FinalData<br>FinalData<br>bndrygbs.mdb<br>F.mdb<br>F.mdb<br>F.mdb<br>F.mdb<br>F.mdb<br>F.mdb<br>F.mdb<br>F.mdb<br>F.mdb<br>F.mdb<br>F.mdb<br>F.mdb | <ul> <li>→ → OrigData</li> <li>→ → → Dondrygbs.mdb</li> <li>→ → → EF.mdb</li> <li>→ → → HPLF.mdb</li> <li>→ → → TRN.mdb</li> <li>→ → → UTIL.mdb</li> </ul> |

The original PR1 folder is located on Data DVD #4.

- 4. In ArcCatalog, delete the existing feature classes and tables in each Geodatabase in the FinalData folder.
- 5. Replace the deleted feature classes and tables in the FinalData folder with new empty datasets:
  - ➢ In ArcCatalog, Right-Click on the bndrygbs.mdb Geodatabase and select New→Feature Class...

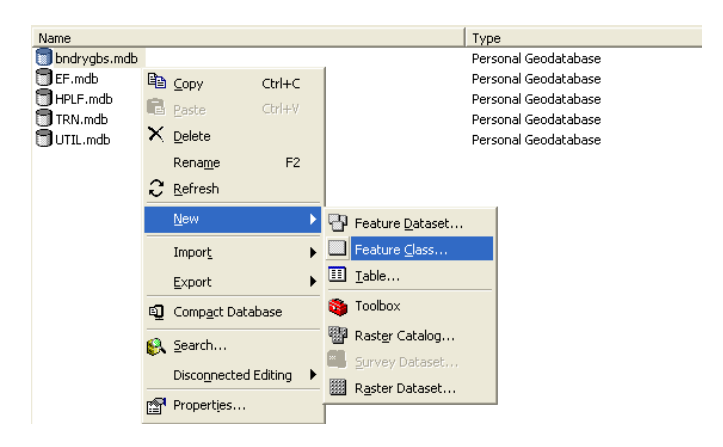

In the New Feature Class Window, enter hzTract as the Name of the new feature class.

Earthquake Workshop: Reducing Earthquake Losses in the Extended Mediterranean Region (RELEMR): Ankara, Turkey 2010

| Name:             | hzTract                                                                |  |
|-------------------|------------------------------------------------------------------------|--|
| Alias:            |                                                                        |  |
| -1100.            | 1                                                                      |  |
| Туре              |                                                                        |  |
| line, p           | ;ature class will store ESHI simple features (e.g., point,<br>olygon). |  |
| C This fe         | ature class will store annotation features, network                    |  |
| feature           | <ol> <li>dimension features, or custom objects.</li> </ol>             |  |
| Select<br>feature | the type of custom objects that you will store in this<br>e class.     |  |
|                   |                                                                        |  |
| 1                 |                                                                        |  |
|                   |                                                                        |  |
|                   |                                                                        |  |
|                   |                                                                        |  |
|                   |                                                                        |  |
|                   |                                                                        |  |
|                   |                                                                        |  |
|                   |                                                                        |  |
|                   |                                                                        |  |
|                   |                                                                        |  |
|                   |                                                                        |  |
|                   |                                                                        |  |

- Click Next.
- Leave the default settings in the Database Storage Configuration window. Click Next.
- > In the Field Definition window click the **Import...** button.
- Browse to the hzTract feature class in the OrigData folder and click the Add button.
- > Click on the **Shape** field and set the following **Field Properties**:
  - Geometry Type Polygon
  - Spatial Reference GCS\_North\_American\_1983
- Click Finish.
- Repeat the previous steps for the following feature classes and tables in the FinalData folder. Be sure to specify Geometry Type for each new feature class as there are polygon, polyline, and point feature classes.

| bndryGBS.mdb                                                                                                    | EF.mdb                                                                                                    | HPLF.mdb                                                                                                    | TRN.mdb                                                                                                    | UTIL.mdb                                                                                                    |
|----------------------------------------------------------------------------------------------------|----------------------------------------------------------------------------------------------------|----------------------------------------------------------------------------------------------------|----------------------------------------------------------------------------------------------------|----------------------------------------------------------------------------------------------------|
| <ul> <li>indrygbs.mdb</li> <li>eqTractAttribs</li> <li>hzBldgCountOccupT</li> <li>hzDemographicsT</li> <li>hzExposureContentOccupT</li> <li>hzExposureOccupT</li> <li>hzMeansCountyLocationFactor</li> <li>hzSqFootageOccupT</li> <li>hzTract</li> </ul> | Fr.mdb<br>eqCareFlty<br>eqEmergencyCtr<br>eqFireStation<br>eqFireStation<br>eqSchool<br>hzCareFlty<br>hzEmergencyCtr<br>hzFireStation<br>hzPoliceStation<br>hzSchool | <ul> <li>HPLF.mdb</li> <li>eqDams</li> <li>eqHazmat</li> <li>eqMiltary</li> <li>eqMiltary</li> <li>eqMiltary</li> <li>hzDams</li> <li>hzHazmat</li> <li>hzHazmat</li> <li>hzHuclearFity</li> <li>hzNuclearFity</li> </ul> | TRN.mdb         III eqAirportFlty         III eqAirportFlty         III eqFerryFlty         III eqHighwayBridge         III eqHighwayBridge         III eqHighwaySegment         III eqLightRailBridge         III eqLightRailBridge         III eqLightRailBridge         III eqLightRailBridge         III eqLightRailFlty         III eqLightRailFlty         III eqLightRailFlty         III eqLightRailFlty         III eqLightRailFlty         III eqRailwayBridge         III eqRailwaySegment         III eqRailwaySegment         III eqRailwaySegment         III eqRailwaySegment         III eqRailwaySegment         III eqRailwaySegment         III eqRailwaySegment         III eqRailwaySegment         III eqRailwaySegment         III eqRailFlty         III hzlightRailFlty         III hzlightRailFlty         III hzlightRailFlty         III hzlightRailFlty         III hzlightRailFlty         III hzlightRailFlty         III hzlightRailFlty         III hzlightRailFlty         III hzlightRailFlty         III hzlightRailFlty         IIII hzlightRailFlty <td>UIL.mdb eqCommunicationFlty eqElectricPowerFlty eqNaturalGasDL eqNaturalGasFlty eqOilFly eqOilFly eqOilFly eqOtableWaterDL eqPotableWaterPl eqWasteWaterPl eqWasteWaterPl eqWasteWaterPl eqWasteWaterPl eqWasteWaterPl eqWasteWaterPl hzCommunicationFlty hzNaturalGasFlty hzNaturalGasFlty hzNaturalGasPl hzNaturalGasPl</td> | UIL.mdb eqCommunicationFlty eqElectricPowerFlty eqNaturalGasDL eqNaturalGasFlty eqOilFly eqOilFly eqOilFly eqOtableWaterDL eqPotableWaterPl eqWasteWaterPl eqWasteWaterPl eqWasteWaterPl eqWasteWaterPl eqWasteWaterPl eqWasteWaterPl hzCommunicationFlty hzNaturalGasFlty hzNaturalGasFlty hzNaturalGasPl hzNaturalGasPl |

Earthquake Workshop: Reducing Earthquake Losses in the Extended Mediterranean Region (RELEMR): Ankara, Turkey 2010

- 6. Copy the new set of earthquake Geodatabases from the **FinalData** folder into the **IntData** folder.
- 7. Add the Population Ratio field to the necessary tables in the **bndrygbs.mdb** Geodatabase in the **IntData** folder.
  - In ArcCatalog, Right-Click on the hzBldgCountOccupT table and select Properties...

| Name                                       | Туре                               |
|--------------------------------------------|------------------------------------|
| III eqTractAttribs                         | Personal Geodatabase Table         |
| III hzBldgCountOccupT                      | Personal Geodatabase Table         |
| ArcensusBlock                              | Personal Geodatabase Feature Class |
| La hzCounty                                | Personal Geodatabase Feature Class |
| III hzDemographicsT                        | Personal Geodatabase Table         |
| III hzExposureContenti Rename F2           | Personal Geodatabase Table         |
| III hzExposureOccupT Export                | Personal Geodatabase Table         |
| III hzMeansCountyLoca                      | Personal Geodatabase Table         |
| III hzSqFootageOccup1 Create Feature Class | Personal Geodatabase Table         |
| D hzTract                                  | Personal Geodatabase Feature Class |
|                                            |                                    |
| Load <b>&gt;</b>                           |                                    |
| Properties                                 |                                    |

FEMA (Federal Emergency Management Agency) Region VIII Mitigation GIS

Scroll to the bottom of the Fields tab and add a new field named POP\_RATIO as Type Double.

| Field                                                                  | IName                                   | Data Type                                                         |     |
|------------------------------------------------------------------------|-----------------------------------------|-------------------------------------------------------------------|-----|
| REL1I                                                                  |                                         | Short Integer                                                     |     |
| GOV1I                                                                  |                                         | Short Integer                                                     | -   |
| GOV2I                                                                  |                                         | Short Integer                                                     | -   |
| EDU1I                                                                  |                                         | Short Integer                                                     | -   |
| EDU2I                                                                  |                                         | Short Integer                                                     | -   |
| _POP_RATIO                                                             |                                         | Double                                                            | 1   |
|                                                                        |                                         |                                                                   | -   |
| Domain                                                                 |                                         |                                                                   |     |
| Default Value                                                          | 100                                     |                                                                   |     |
| Domain                                                                 |                                         |                                                                   |     |
| Precision                                                              | 0                                       |                                                                   |     |
| Scale                                                                  | 0                                       |                                                                   |     |
|                                                                        |                                         | Import                                                            |     |
| To add a new field, type t<br>click in the Data Type col<br>Properties | ne name into an er<br>umn to choose the | npty row in the Field Name colu<br>data type, then edit the Field | mn, |

- ≻ Click **OK**.
- Repeat these steps to create another field called U\_POP\_RATIO as Type Double (This will represent the Urban Population Ratio).
- Repeat these steps for the hzExposureContentOccupT, hzExposureOccupT, and the hzSqFootageOccupT tables.

*The POP\_RATIO (Population Ratio) field will be used to distribute the General Building Stock throughout the study region.* 

The U\_POP\_RATIO (Urban Population Ratio) field will be used to distribute the General Building Stock throughout the designated urban areas within the study region.

8. Perform any necessary geographic transformations to preliminary datasets (Landscan Grid, Study Region Boundary). The HAZUS software uses the **Geographic Coordinate System North American Datum 1983**.

## **Develop the Landscan Grid**

Now that you have set up the working environment you are ready to develop the polygonal grid that will be used to define your study area. The following example will create a grid for the RELEMR region using the Landscan 2008 data. This methodology is one of many that could be used to create an International study region.

1. **Open** a new ArcMap session and **Add** the **lspop2008** Landscan Grid.

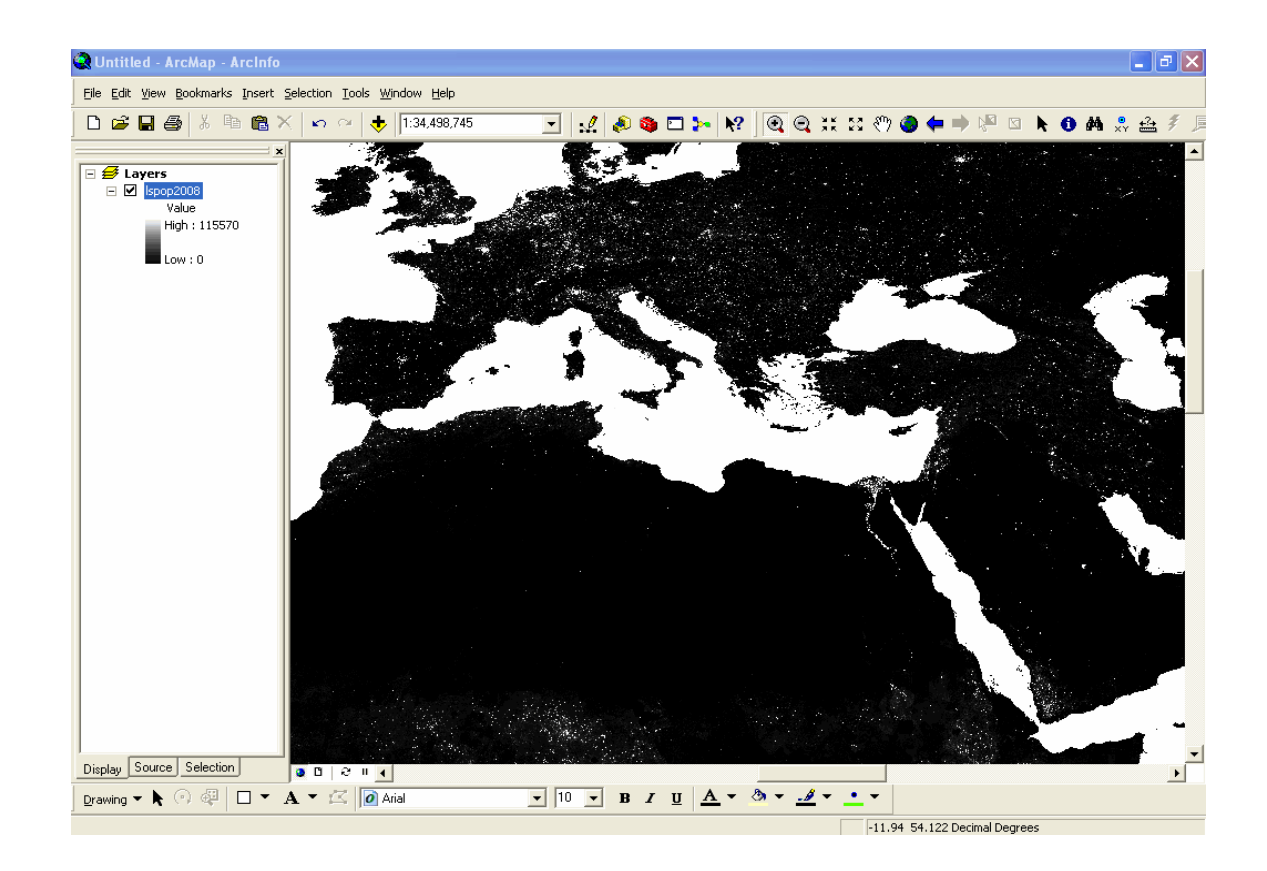

- 2. Set the Spatial Analyst Working Environment:
  - > On the Spatial Analyst drop-down menu, select **Options...**

| Spatial <u>A</u> nalyst 💌 Layer: europe |
|-----------------------------------------|
| Distance                                |
| D <u>e</u> nsity                        |
| Interpolate to Raster                   |
| Surface Analysis                        |
| Cell S <u>t</u> atistics                |
| Neighborhood Statistics                 |
| Zonal Statistics                        |
| <u>R</u> eclassify                      |
| Raster Calculator                       |
| <u>⊂</u> onvert ►                       |
| Options                                 |

Set the Working Directory as your Working folder that was created in a previous step.

The working directory will store any grids created with the Raster Calculator.

 (Optional) Set the Analysis Mask to a shapefile that represents your study region with a 100km buffer, the buffer will ensure that LandScan data will not be omitted along the boundaries of your study region.

The analysis mask will limit the extent of any newly created grids to the extent of the mask. Any polygonal or raster dataset can act as a mask and should be used to reduce file size and processing time.

| Options                                                                                                    | ? 🗙      |
|----------------------------------------------------------------------------------------------------|----------|
| General Extent Cell Size                                                                                                    |          |
| Working directory: ily_Working\Working\Raster                                                                                                    | <b>B</b> |
| Analysis mask: Region_Mask                                                                                                    | 2        |
| <ul> <li>Analysis Coordinate System</li> <li>Analysis output will be saved in the same coordinate system as the input (or first raster input if there are multiple inputs).</li> <li>Analysis output will be saved in the same coordinate system as the active data frame.</li> </ul> | e        |
| Display warning message if raster inputs have to be<br>projected during analysis operation.                                                                                                    |          |
| OK Ca                                                                                                    | incel    |

3. Aggregate three manageable grids to represent urban areas, urban/rural interface areas and rural areas. The LandScan data has a resolution of 1km grid cells and an aggregation based on a multiplier can be used to create different grid cell sizes to represent the population distribution differently throughout the study region.

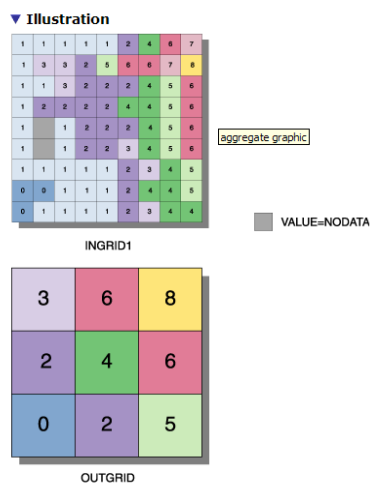

Expression: AGGREGATE(INGRID1, 3, MAX, EXPAND, DATA)

> On the Spatial Analyst drop-down menu select **Raster Calculator...** 

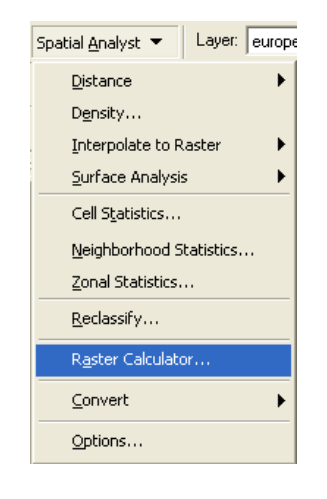

Create the rural (100km) grid. Enter the following expression (the output will be a raster so it is important to remember to keep the name limited to 13 characters: rgn\_grd\_sum00 = Aggregate ([lspop2008], 100, SUM, #, #).

| Earthquake Workshop: | Reducing Earthquake | Losses in the Extended Mediterra | nean Region (RELEMR): Ankara, | Turkey 2010 |
|----------------------|---------------------|----------------------------------|-------------------------------|-------------|
|----------------------|---------------------|----------------------------------|-------------------------------|-------------|

| # Raster Calculator      |            |        |          |        |         | (          | ?×       |
|--------------------------|------------|--------|----------|--------|---------|------------|----------|
| Layers:                  |            |        |          |        |         |            |          |
| Ispop2008                | ×          | 7      | 8        | 9      | =       | $\diamond$ | And      |
|                          | 1          | 4      | 5        | 6      | >       | >=         | Or       |
|                          | •          | 1      | 2        | 3      | <       | <=         | Xor      |
|                          | +          | (      | )        |        | (       | )          | Not      |
| rgn_grd_sum00 = Aggr     | egate ([ls | spop20 | 08], 100 | ), SUM | , #, #) |            | ^        |
|                          |            |        |          |        |         |            |          |
|                          |            |        |          |        |         |            |          |
| 1                        |            |        |          |        |         |            | <u>×</u> |
| About Building Expressio | ns         |        | Evalua   | te     | Canc    | el         | >>       |

### Click Evaluate.

This will create a new grid in the specified working directory called rgn\_grd\_sum00 that is one hundred times the size of the original and represents the sum of the input cells.

- > On the Spatial Analyst drop-down menu select **Raster Calculator...**
- Create the urban/rural interface (10km) grid. Enter the following expression: rgn\_grd\_sum10 = Aggregate ([lspop2008], 10, SUM, #, #).

| Earthquake Workshop: | Reducing Earthquake | Losses in the Extended Mediterra | nean Region (RELEMR): Ankara, | Turkey 2010 |
|----------------------|---------------------|----------------------------------|-------------------------------|-------------|
|----------------------|---------------------|----------------------------------|-------------------------------|-------------|

| # Raster Calculator      |            |       |          |      |       | [          | ? 🗙      |
|--------------------------|------------|-------|----------|------|-------|------------|----------|
| Layers:                  |            |       |          |      |       |            |          |
| Ispop2008                | ×          | 7     | 8        | 9    | =     | $\diamond$ | And      |
|                          | 1          | 4     | 5        | 6    | >     | >=         | Or       |
|                          | •          | 1     | 2        | 3    | <     | <=         | Xor      |
|                          | +          | (     | )        |      | (     | )          | Not      |
| rgn_grd_sum10 = Aggr     | egate ([l: | pop20 | 08], 10, | SUM, | #, #) |            | <u>^</u> |
|                          |            |       |          |      |       |            |          |
|                          |            |       |          |      |       |            |          |
|                          |            |       |          |      |       |            | ~        |
| About Building Expressio | ns         |       | Evalua   | te   | Cano  | el         | >>       |

#### Click Evaluate.

This will create a new grid in the specified working directory called rgn\_grd\_sum10 that is 10 times the size of the original and represents the sum of the input cells.

- > On the Spatial Analyst drop-down menu select **Raster Calculator...**
- Create the urban (1km) grid. Enter the following expression: rgn\_grd\_sum10 = Aggregate ([lspop2008], 1, SUM, #, #).

| Earthquake Workshop: | Reducing Earthquake | Losses in the Extended Mediterra | nean Region (RELEMR): Ankara, | Turkey 2010 |
|----------------------|---------------------|----------------------------------|-------------------------------|-------------|
|----------------------|---------------------|----------------------------------|-------------------------------|-------------|

| # Raster Calculator      |             |        |           |        |      | (          | ? 🗙 |
|--------------------------|-------------|--------|-----------|--------|------|------------|-----|
| Layers:                  |             |        |           |        |      |            |     |
| lspop2008                | ×           | 7      | 8         | 9      | =    | $\diamond$ | And |
|                          | 1           | 4      | 5         | 6      | >    | >=         | Or  |
|                          | ·           | 1      | 2         | 3      | <    | <=         | Xor |
|                          | +           | (      |           |        | (    | )          | Not |
| rgn_grd_sum1 = Aggre     | egate ([lsp | op2008 | 8], 1, SI | UM, #, | #)   |            | ~   |
|                          |             |        |           |        |      |            |     |
|                          |             |        |           |        |      |            |     |
|                          |             |        |           |        |      |            | ~   |
| About Building Expressio | ns          |        | Evalua    | te     | Canc | el         | >>  |

### Click Evaluate.

This will create a new grid in the specified working directory called rgn\_grd\_sum1 that is 1 times the size of the original and represents the sum of the input cells

- 4. Convert the aggregated grids to features.
  - > On the Spatial Analyst drop-down menu select Convert  $\rightarrow$  Raster to Features...

| Spatial <u>A</u> nalyst 👻 Layer: euro | pe04               |
|---------------------------------------|--------------------|
| Distance 🕨                            | × 🗠 🗠 🔶 1:2,249,0  |
| Density                               | 🕞 📑 100% 🔽 🔳 🗎     |
| Surface Analysis                      | × @                |
| Cell Statistics                       |                    |
| Neighborhood Statistics               | XX                 |
| Zonal Statistics                      | - 23               |
| <u>R</u> eclassify                    | - 160.6667         |
| Raster Calculator                     | 41                 |
| <u>⊂</u> onvert ►                     | Eeatures to Raster |
| Options                               | Raster to Features |

FEMA (Federal Emergency Management Agency) Region VIII Mitigation GIS

- Set the Input raster to **rgn\_grd\_sum1**.
- > Set the Output geometry type to **Point**.
- Set the **Output features** to **rgn\_grd\_sum1\_pnts** in the working directory.

| Raster to Features    | ? 🛛                       |
|-----------------------|---------------------------|
| Input raster:         | rgn_grd_sum1 💽 💕          |
| Field:                | <value></value>           |
| Output geometry type: | Polygon                   |
| 🔽 Generalize lines    |                           |
| Output features:      | emp\rgn_grd_sum1_pnts.shb |
|                       | OK Cancel                 |

- Repeat steps 1 4 for rgn\_grd\_sum10 saving the feature dataset as rgn\_grd\_sum10\_pnts.
- Repeat steps 1 4 for rgn\_grd\_sum00 saving the feature dataset as rgn\_grd\_sum00\_pnts.
- 5. Create Thiessen Polygons.

You must have an ArcInfo License to create Create Thiessen Polygons in ArcMap.

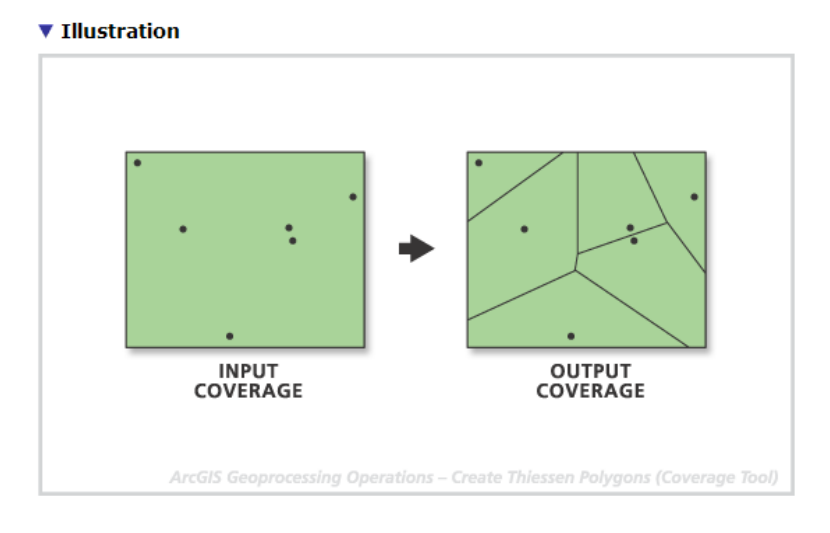

FEMA (Federal Emergency Management Agency) Region VIII Mitigation GIS

| Type in the word(s) to search | for:           |
|-------------------------------|----------------|
| Create Thiessen               | •              |
|                               | Search         |
| Tool                          | Toolbox        |
| Create Thiessen Polygons      | Analysis Tools |

Open ArcToolbox, click the Search tab and type "Create Thiessen" in the search box.

> Open the "Create Thiessen Polygons" tool.

Be sure that "ALL" is selected in the Output Fields (optional) dialog.

| Create Thiessen Polygons |    |        |              |      |          | X |
|--------------------------|----|--------|--------------|------|----------|---|
| Input Features           |    |        |              |      | _        | ^ |
| rgn_grd_sum1_pnts        |    |        |              | •    | <b>E</b> |   |
| Output Feature Class     |    |        |              |      |          |   |
| C:\rgn_grd_sum1_poly.shp |    |        |              |      | <b>Ĕ</b> |   |
| Output Fields (optional) |    |        |              |      | _        |   |
| ALL                      |    |        |              |      | •        |   |
|                          |    |        |              |      |          |   |
|                          |    |        |              |      |          |   |
|                          |    |        |              |      |          |   |
|                          |    |        |              |      |          |   |
|                          |    |        |              |      |          |   |
|                          |    |        |              |      |          |   |
|                          |    |        |              |      |          |   |
|                          |    |        |              |      |          |   |
|                          |    |        |              |      |          |   |
|                          |    |        |              |      |          |   |
|                          |    |        |              |      |          |   |
|                          | OK | Cancel | Environments | Show | Help >:  | > |
|                          |    |        |              |      |          | _ |

FEMA (Federal Emergency Management Agency) Region VIII Mitigation GIS

- Repeat steps 1 3 for rgn\_grd\_sum10\_pnts and save the output dataset as rgn\_grd\_sum10\_poly.
- Repeat steps 1 3 for rgn\_grd\_sum00\_pnts and save the output dataset as rgn\_grd\_sum00\_poly.
- You should now have three polygonal grids (1km, 10km and 100km) that can be combined to make your regional grid dataset.

Depending on the size of the study region a shapefile size limit can be reached when converting the 1km grid to a point and polygon shapefile. If this happens it is best to split the study region up into multiple regions for processing the 1km grid. These separate 1km point and polygon files can be merged together later in the process when they are combined with the 10km and 100km grid point and polygon files.

- 6. Combine urban (1km), urban/rural interface (10km) grids and rural (100km) grids.
  - Start an Editing Session in ArcMap by selecting Start Editing from the Editor Toolbar drop-down menu. The data location of the files that will be edited may need to be selected in the dialog box.

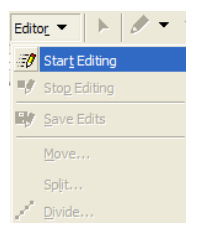

> From the Selection drop-down menu select Select By Attributes...

| <u>S</u> ele | ction <u>T</u> ools <u>W</u> indow <u>H</u> elp |
|--------------|-------------------------------------------------|
| 5            | Select By <u>A</u> ttributes                    |
| <b>S</b>     | Select By Location                              |
| 4            | Select By Graphics                              |
|              | Zoom To Selected Features                       |
| Σ            | Statistics                                      |
|              | Se <u>t</u> Selectable Layers                   |
|              | ⊆lear Selected Features                         |
|              | Interactive Selection Method                    |
|              | Options                                         |

FEMA (Federal Emergency Management Agency) Region VIII Mitigation GIS

- Set the Layer to **rgn\_grd\_sum00\_poly**.
- Set the Method to "Create a New Selection".
- Set the Population threshold. Enter "GRID\_CODE" > 100000 into the Query Text Box.

The population threshold will determine where to use the finer resolution grids. This is a variable number and can be modified to match the needs of your study area. The lower the threshold the higher number of grid cells.

| Select By A                                                       | ttributes                                                                                | ?×    |
|-------------------------------------------------------------------|------------------------------------------------------------------------------------------|-------|
| Layer:<br>Method:<br>"FID"<br>"POINTID"<br>I"GRID_COD             | rgn_grd_sum00_poly □ Only show selectable layers in this list Create a new selection DE" |       |
| = <><br>> > =<br>< <=<br>_ % ()<br>Is<br>SELECT * FR<br>"GRID_COD | Like And Or Not Get Unique Values Go To: COM grd_rgn_1_points WHERE: E'' > 100000        |       |
| Clear                                                             | Verify Help Load                                                                         | Save  |
|                                                                   | OK Apply                                                                                 | Close |

- > Click Apply.
- > Open the attribute table of the selected shapefile: **rgn\_grd\_sum00\_poly**.
- > **Delete** the selected grid cells.
- > From the Selection drop-down menu select **Select By Location...**

Earthquake Workshop: Reducing Earthquake Losses in the Extended Mediterranean Region (RELEMR): Ankara, Turkey 2010

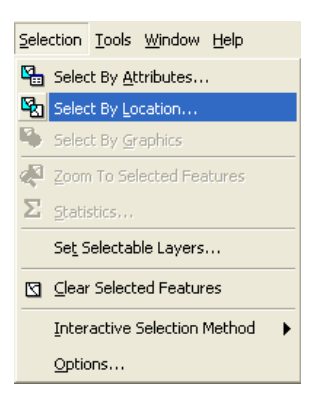

Create the following query: I want to: select features from the following layer(s): rgn\_grd\_sum10\_poly that: have their centroid in the features in this layer: rgn\_grd\_sum00\_poly.

| Select By Location                                                                                                    |
|----------------------------------------------------------------------------------------------------|
| Lets you select features from one or more layers based on where they are<br>located in relation to the features in another layer.<br>I want to: |
| select features from 📃 💌                                                                                                    |
| the following layer(s):                                                                                                    |
| <ul> <li>✓ rgn_grd_sum10_poly</li> <li>☐ rgn_grd_sum00_poly</li> </ul>                                                                          |
| Only show selectable layers in this list<br>that:                                                                                               |
| have their centroid in 📃 💌                                                                                                    |
| the features in this layer:                                                                                                    |
| ♦ rgn_grd_sum00_poly                                                                                                    |
| Use selected features (0 features selected)                                                                                                    |
| Apply a buffer to the features in rgn_grd_sum00_poly                                                                                            |
| of: 0,000000 Decimal Degrees                                                                                                    |
| Help OK Apply Close                                                                                                    |

- > Click Apply.
- > Open the attribute table of the selected shapefile: **rgn\_grd\_sum10\_poly**.

- > **Delete** the selected grid cells.
- > From the Selection drop-down menu select Select By Attributes...

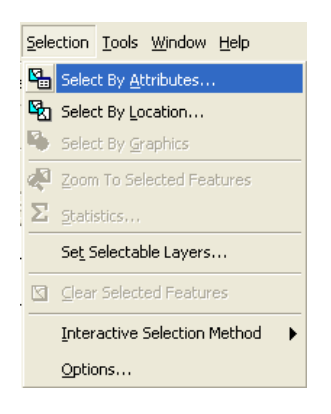

- Set the Layer to **rgn\_grd\_sum10\_poly**.
- Set the Method to "Create a New Selection".
- Set the Population threshold. Enter "GRID\_CODE" > 100000 into the Query Text Box.

| Select By A                                    | ttributes                                                   | ?×  |
|------------------------------------------------|-------------------------------------------------------------|-----|
| Layer:                                         | rgn_grd_sum10_poly Only show selectable layers in this list | •   |
| Method:                                        | Create a new selection                                      | •   |
| "FID"<br>"POINTID"<br>"GRID_COU<br>"Input_FID" | DE''                                                        | I   |
| = <:                                           | > Like                                                      |     |
| $\rightarrow$                                  | = And                                                       |     |
| < <                                            | = Or                                                        |     |
| _ % ()                                         | ) Not                                                       |     |
| ls                                             | Get Unique Values Go To:                                    |     |
| SELECT * FF                                    | ROM rgn_grd_10_polygons WHERE:                              |     |
| "GRID_COD                                      | PE'' > 100000                                               | <   |
| Clear                                          | Verify Help Load Sa                                         | ve  |
|                                                | OK Apply CI                                                 | ose |

FEMA (Federal Emergency Management Agency) Region VIII Mitigation GIS

- Click Apply.
- > Open the attribute table of the selected shapefile: **rgn\_grd\_sum10\_poly**.
- > **Delete** the selected grid cells.
- > From the Selection drop-down menu select Select By Location...

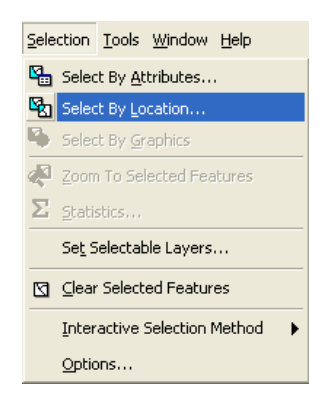

Create the following query: I want to: select features from the following layer(s): rgn\_grd\_sum1\_poly that: have their centroid in the features in this layer: rgn\_grd\_sum10\_poly.

| Select By Location                                                                                                    |
|----------------------------------------------------------------------------------------------------|
| Lets you select features from one or more layers based on where they are<br>located in relation to the features in another layer.<br>I want to: |
| select features from 📃                                                                                                    |
| the following layer(s):                                                                                                    |
| <ul> <li>✓ rgn_grd_sum1_poly</li> <li>☐ rgn_grd_sum10_poly</li> </ul>                                                                           |
| Only show selectable layers in this list<br>that:                                                                                               |
| have their centroid in 📃 💌                                                                                                    |
| the features in this layer:                                                                                                    |
| 🔗 rgn_grd_sum10_poly 🔽                                                                                                    |
| Use selected features (O features selected)                                                                                                    |
| Apply a buffer to the features in rgn_grd_sum10_poly                                                                                            |
| of: 0,000000 Decimal Degrees                                                                                                    |
| Help OK Apply Close                                                                                                    |

FEMA (Federal Emergency Management Agency) Region VIII Mitigation GIS

- Click Apply.
- > Open the attribute table of the selected shapefile: **rgn\_grd\_sum1\_poly**.
- > **Delete** the selected grid cells
- Stop the Editing session and Save your edits.
- ➤ Right-click **rgn\_grd\_sum00\_poly** and select **Data→Export data...**

| ✓ rgn_grd_sv                  |          | Copy<br>Remove                                                           |          |        |                   |     |       |       |   |   |
|-------------------------------|----------|--------------------------------------------------------------------------|----------|--------|-------------------|-----|-------|-------|---|---|
| gn_grd_si                     | <u> </u> | Joins and Relates                                                        | •        |        |                   |     |       | D     |   | < |
| europe04<br>Value<br>High : ! | œ        | Zoom To Layer<br>Visible Scale Range                                     | <b>*</b> |        |                   |     |       |       |   |   |
| Low : C                       |          | Use Symbol Levels                                                        | -        |        |                   |     |       |       |   |   |
|                               |          | Label Features Convert Labels to Annotation Convert Features to Graphics |          |        |                   |     |       |       |   |   |
|                               |          | Data 🕨                                                                   |          | Set Da | ta Source         |     |       |       |   |   |
|                               |          | Save As Layer File<br>Make Permanent                                     | 9        | Export | Data<br>v/Rematch | Add | lress | es.,, | , |   |
|                               | r        | Properties                                                               |          |        |                   |     |       |       |   |   |

- Save the exported dataset as **Region\_Grid\_Append** in your working directory.
- > Open the ArcToolbox Window.
- ➢ Double-click the Append Tool under Data Management Tools→General to open the Append Tool Window.

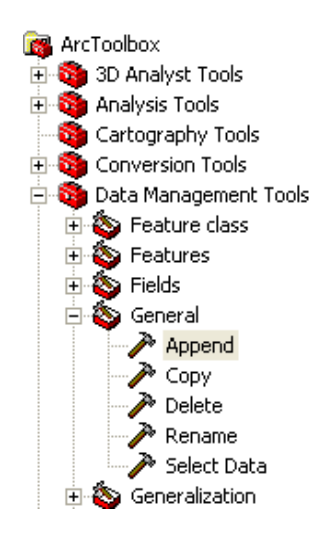

Select **rgn\_grd\_sum1\_poly** and **rgn\_grd\_sum10\_poly** as your **Input Features**.

| 🎤 Append             |    |        |              |        |          | × |
|----------------------|----|--------|--------------|--------|----------|---|
| Input Datasets       |    |        |              |        |          | ^ |
|                      |    |        |              | •      | 2        |   |
|                      |    |        |              |        | +        |   |
|                      |    |        |              |        | ×        |   |
|                      |    |        |              |        | <u> </u> |   |
|                      |    |        |              |        | Ŧ        |   |
| Taurah Dabarah       |    |        |              |        |          |   |
| Decise Crid Appand   |    |        |              | -      | اچي      |   |
| (append              |    |        |              | -      |          |   |
| TEST                 |    |        |              |        | •        |   |
| Field Map (optional) |    |        |              |        | _        |   |
|                      |    |        |              |        | +        | ¥ |
|                      | ОК | Cancel | Environments | Show H | Help >>  | > |

> Select **Region\_Grid\_Append** as your **Output Features**.

- Click OK.
- You should now have one combined polygonal grid that can be clipped to finalize the regional grid dataset.
- 7. Clip the Grid dataset by your regional boundary.
  - > Open the ArcToolbox Window by pressing the ArcToolbox button.

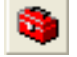

➢ Double-Click the Clip tool under Analysis Tools→Extract to open the Clip Tool Window.

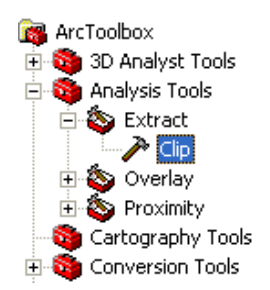

- > Select **Region\_Grid\_Append** as your **Input Features**.
- Select Region\_Bnd (or whatever dataset defines your study area) as your Clip Features.

Navigate to your working directory and set the Output Feature Class to Region\_Grid.

This will create a new feature dataset named Region\_Grid which will represent census tracts in the HAZUS bndrygbs.mdb geodatabase.

| P | Clip                    |    |        |            |            |          | $\mathbf{	imes}$ |
|---|-------------------------|----|--------|------------|------------|----------|------------------|
|   | Input Features          |    |        |            |            |          | ^                |
|   | Region_Grid_Append      |    |        |            | •          | <b>2</b> |                  |
|   | Clip Features           |    |        |            |            |          |                  |
|   | Region_Bnd              |    |        |            | •          | <b>2</b> |                  |
|   | Output Feature Class    |    |        |            |            |          |                  |
|   | C:\Region_Grid.shp      |    |        |            |            | <b>2</b> |                  |
|   | XY Tolerance (optional) |    |        |            |            |          |                  |
|   |                         |    |        | Decima     | al degrees | •        |                  |
|   |                         |    |        |            |            |          |                  |
|   |                         |    |        |            |            |          |                  |
|   |                         |    |        |            |            |          |                  |
|   |                         |    |        |            |            |          |                  |
|   |                         |    |        |            |            |          |                  |
|   |                         |    |        |            |            |          |                  |
|   |                         |    |        |            |            |          |                  |
|   |                         |    |        |            |            |          | _                |
|   |                         |    |        |            |            |          | ×                |
|   |                         | ОК | Cancel | Environmen | ts Show    | Help >:  | >                |

- Click **OK**.
- > You should now have your regional grid dataset.

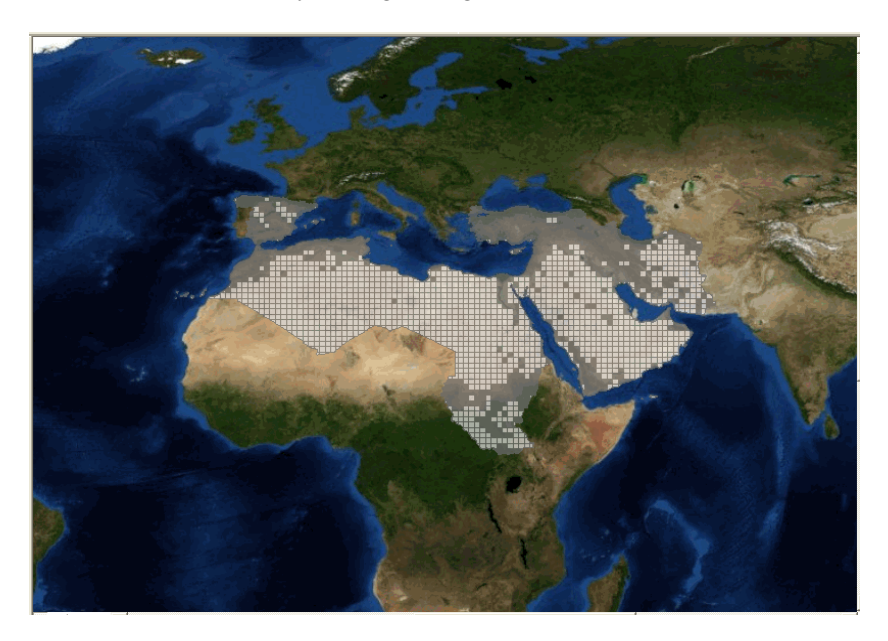

**RELEMR Region** 

FEMA (Federal Emergency Management Agency) Region VIII Mitigation GIS

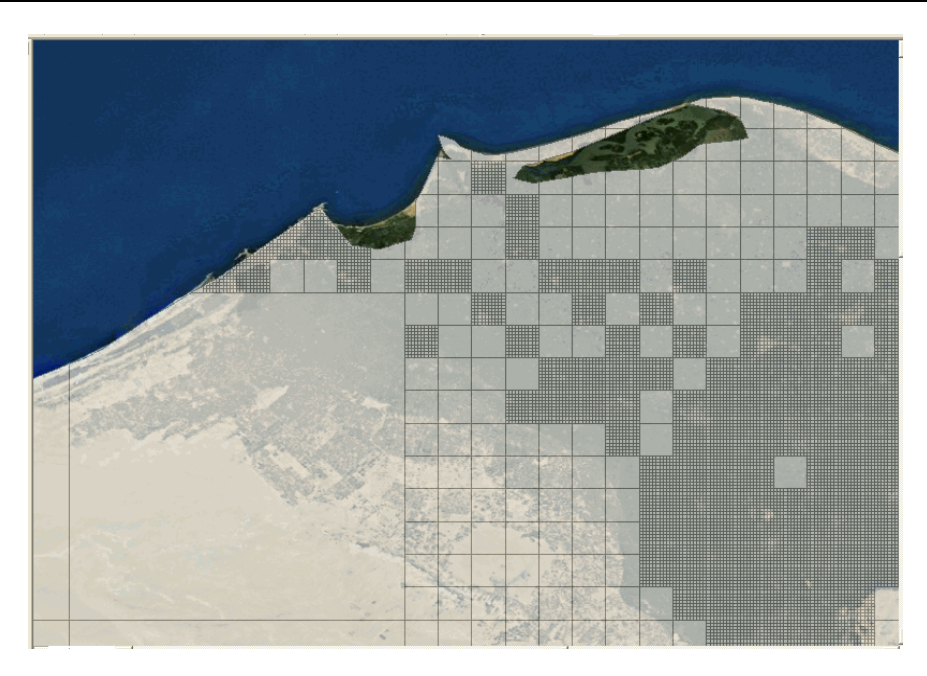

*RELEMR Region* – Zoomed into an area of Egypt to show the 1km, 10km and100km grids side-by-side.

- 8. Calculate the Population Ratio.
  - > Right-Click Region\_Grid and select **Open Attribute Table**.

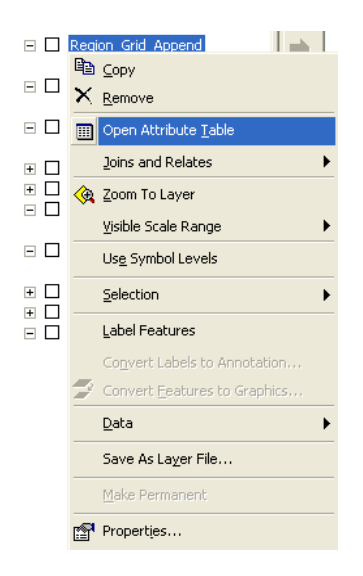

> In the Attribute Table, Click the **Options** button and select **Add Field**.

Earthquake Workshop: Reducing Earthquake Losses in the Extended Mediterranean Region (RELEMR): Ankara, Turkey 2010

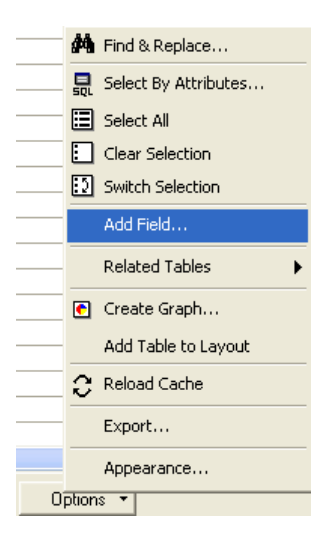

- > Enter **POP\_RATIO** into the **Name** field.
- > Set **Type** as **Double**.

| Ad | d Field     |           |    | ? 🛛    |
|----|-------------|-----------|----|--------|
| N  | ame:        | POP_RATIO |    |        |
| Ъ  | pe:         | Double    |    | •      |
|    | Field Prope | erties    |    |        |
|    | Precision   |           | 0  |        |
|    | Scale       |           | 0  |        |
|    |             |           |    |        |
|    |             |           |    |        |
|    |             |           |    |        |
|    |             |           |    |        |
|    |             |           |    |        |
|    |             |           | OK | Cancel |

≻ Click **OK**.

A new field is created in the Region\_Grid attribute table.

In the Attribute Table, Right-Click on the GRID\_CODE field name and select Statistics.

|   | GRID_CODE              |
|---|------------------------|
| 1 | Sort Ascending         |
| F | Sort Descending        |
|   | Summarize              |
|   | Calculate Values       |
| Σ | Statistics             |
|   | Freeze/Unfreeze Column |
|   | Delete Field           |

#### Write down the Sum: 461330544

*The sum of 461,330,544 represents the total population for our study area. You will use this number to calculate the Population Ratio.* 

| Statistics of Region_Grid                            | ? 🛛                                      |
|------------------------------------------------------|------------------------------------------|
| Field                                                |                                          |
| GRID_CODE                                            | Frequency Distribution                   |
| Statistics:<br>Count: 142993                         | 150,000                                  |
| Minimum: 0<br>Maximum: 99704<br>Sum: 461330544       | 100,000 -                                |
| mean: 3226.240048<br>Standard Deviation: 8010.044597 | 8.000                                    |
|                                                      | 0 14796 29592 44388 59184 73960 85776    |
|                                                      | 7398 22194 36990 51786 66582 81378 96174 |

> Right-Click on the **POP\_RATIO** field name select **Calculate Values...** 

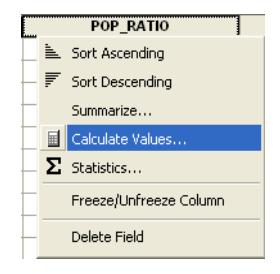

Enter the following expression: [GRID\_CODE]/461330544 in the Field Calculator.

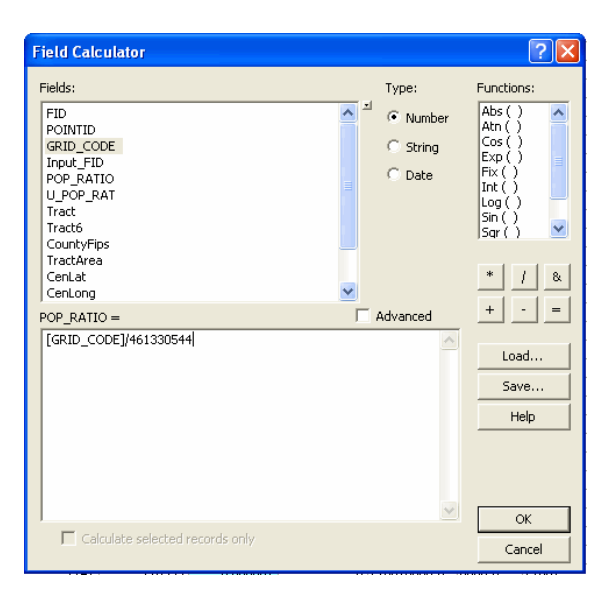

Click OK.

| 0.000032 |
|----------|
| 0.000022 |
| 0        |
| 0.000019 |
| 0        |
| 0.000004 |
| 0.000051 |
|          |

- > Repeat steps for **U\_POP\_RATIO** (Urban Population Ratio).
- Select out the urban (1km) grids from your Region\_Grid shapefile.
- Calculate the urban population from the selected tracts in the same way that the population for the region was calculated.
- Distribute the urban population through the selected urban (1km) grids in the same way that the population was distributed throughout the region.

The U\_POP\_RATIO should only be distributed to the urban (1km) tracts and the POP\_RATIO should be distributed to all tracts in the region. The POP\_RATIO (Population Ratio) and U\_POP\_RATIO (Urban Population Ratio) fields will be used to distribute the General Building Stock throughout the study region.

9. Calculate the Census Tract ID and County Identifier.

HAZUS uses Federal Information Processing Standards (FIPS) Codes as unique identifiers for each Census Tract. This is an eleven digit number of which the first two digits identify the State, the next three digits identify the County, and the final six digits identify the Census Tract.

Because you will be replacing the data for Puerto Rico you will use the Puerto Rico State identifier (72) and an existing County identifier (001) to represent the first five digits of the Census Tract ID. The remaining six digits will be calculated using a simple numbering expression.

It is important to note that because HAZUS is designed for use within the U.S. and Puerto Rico you must maintain an existing State and County identifier in order for HAZUS to work. To go even further, you must maintain the State and County identifiers of the State data you will be replacing.

- In the Region\_Grid Attribute Table, Click the Options button and select Add Field.
- > Enter **Tract** into the **Name** field.

- Set **Type** as **Text**.
- Set Length as 11.

| Add Field     | J           |     | ? 🛛      |
|---------------|-------------|-----|----------|
| <u>N</u> ame: | Tract       |     |          |
| Tupe:         | Tevt        |     | -        |
| 1990.         | TOAL        |     | <u> </u> |
| Field Pro     | perties     |     |          |
| Alias         |             |     |          |
| Allow N       | JULL Values | Yes |          |
| Default       | Value       |     |          |
| Domain        |             |     |          |
| Length        |             | 11  |          |
|               |             |     |          |
|               |             | OK  | Cancel   |

- ➢ Click OK.
- > Right-Click on the **Tract** field name select **Calculate Values...**
- Check the Advanced checkbox and enter the following Expression into the Pre-Logic VBA Script Code text box:

Dim TractNum As Long Dim TractStr As String TractNum = [OBJECTID] + 1000000 TractStr = "72001" + Right(Cstr(TractNum), 6)

The number "72001" is the State and County identifier for Adjuntas County in Puerto Rico. Please see the notes above for a discussion on the use of this number.

Enter TractStr into the lower text box.

| Pre-Logic VBA Script Code                                                          | Advanced | + - =        |
|------------------------------------------------------------------------------------|----------|--------------|
| Dim TractNum As Long<br>Dim TractStr As String                                     | <u>^</u> | <u>L</u> oad |
| TractNum = [OBJECTID] + 1000000<br>TractStr = ''72001'' + Right(Cstr(TractNum), 6) |          | <u>S</u> ave |
| ······································                                             |          | <u>H</u> elp |
|                                                                                    | ~        |              |
| Tract =                                                                            |          | OK           |
| TractStr                                                                           |          | Cancel       |
|                                                                                    |          |              |

Click **OK**.

| Tract*      |
|-------------|
| 72001000001 |
| 72001000002 |
| 72001000003 |
| 72001000004 |
| 72001000005 |
| 72001000006 |

- In the Region\_Grid Attribute Table, Click the Options button and select Add Field.
- > Enter **Tract6** into the **Name** field.
- Set **Type** as **Text**.
- Set Length as 6.

| Add Field     | l           | ? 🛛       |
|---------------|-------------|-----------|
| <u>N</u> ame: | Tract6      |           |
| <u>T</u> ype: | Text        | •         |
| Field Pro     | operties    |           |
| Alias         |             |           |
| Allow I       | NULL Values | Yes       |
| Default       | Value       |           |
| Domain        | 1           |           |
| Length        |             | 6         |
|               |             |           |
|               |             |           |
|               | Г           |           |
|               |             | OK Cancel |

- Click OK.
- > Right-Click on the **Tract6** field name select **Calculate Values...**
- > Enter the expression **Right**([**Tract**], 6) in the Field Calculator.

Tract6 represents the last six digits of the Census Tract ID.

| Tract6 =          | 🗌 <u>A</u> dvanced | + - =        |
|-------------------|--------------------|--------------|
| Right([Tract], 6] |                    | <u>L</u> oad |
|                   |                    | <u>S</u> ave |
|                   |                    | <u>H</u> elp |
|                   |                    | OK           |
|                   |                    | Cancel       |
|                   |                    |              |

Click **OK**.

| Tract6 |
|--------|
| 000001 |
| 000002 |
| 000003 |
| 000004 |
| 000005 |
| 000006 |

- In the Region\_Grid Attribute Table, Click the Options button and select Add Field.
- > Enter **CountyFips** into the **Name** field.
- Set **Type** as **Text**.
- Set Length as 5.

| Add F            | ield          |          |     |     | ?      | Z |
|------------------|---------------|----------|-----|-----|--------|---|
| Name:            |               | CountyF  | ïps |     |        |   |
|                  |               |          |     |     |        |   |
| <u>Type:</u>     |               | Text     |     |     | -      |   |
| Field Properties |               | ties     |     |     |        |   |
| Allo             | w NUL         | L Values |     | Yes |        |   |
| Det              | Default Value |          |     |     |        |   |
| Dor              | nain          |          |     |     |        |   |
| Ler              | igth          |          |     | 5   |        |   |
|                  |               |          |     |     |        |   |
|                  |               |          |     | OK  | Cancel |   |

- Click **OK**.
- > Right-Click on the CountyFips field name select Calculate Values...
- > Enter the expression "72001" in the Field Calculator.

The number "72001" is the State and County identifier for Adjuntas County in Puerto Rico. Please see the notes above for a discussion on the use of this number.

| CountyFips = | ☐ <u>A</u> dvanced | + · =        |
|--------------|--------------------|--------------|
| "72001"      |                    | <u>L</u> oad |
|              |                    | <u>S</u> ave |
|              |                    | <u>H</u> elp |
|              |                    |              |
|              |                    | 0K           |
|              |                    | Cancel       |
|              |                    |              |

Click OK.

| CountyFips<br>72001<br>72001<br>72001<br>72001<br>72001<br>72001<br>72001 | - |            |  |
|---------------------------------------------------------------------------|---|------------|--|
| 72001<br>72001<br>72001<br>72001<br>72001<br>72001<br>72001               | Ľ | CountyFips |  |
| 72001<br>72001<br>72001<br>72001<br>72001<br>72001                        | E | 72001      |  |
| 72001<br>72001<br>72001<br>72001                                          | F | 72001      |  |
| 72001<br>72001<br>72001                                                   | ľ | 72001      |  |
| 72001<br>72001                                                            | F | 72001      |  |
| 72001                                                                     |   | 72001      |  |
|                                                                           | ľ | 72001      |  |

- 10. Calculate the Area, Latitude, and Longitude.
  - > In the Region\_Grid Attribute Table, Add the following three fields:

| Name:     | Type:  |
|-----------|--------|
| TractArea | Float  |
| CenLat    | Double |
| CenLongit | Double |

- > Calculate the **TractArea** field.
- Open the Attribute Table of the Region\_Grid shapefile, right-click the TractArea column and select "Calculate Geometry".
- > Select Area in the "Property:" field and Square Kilometers in the "Units:" field.

Earthquake Workshop: Reducing Earthquake Losses in the Extended Mediterranean Region (RELEMR): Ankara, Turkey 2010

| Calculate Geo   | metry                          |    | ? 🗙    |
|-----------------|--------------------------------|----|--------|
| Property:       | Area                           |    | •      |
| Coordinate Sys  | tem                            |    |        |
| 🖲 Use coordin   | ate system of the data source: | :  |        |
| PCS: Worl       | d Cylindrical Equal Area       |    |        |
| C Use coordin   | ate system of the data frame:  |    |        |
|                 | Sausea Vilemetars [sa km]      |    |        |
| onics.          | pquare kilometers [sq kin]     |    |        |
| 🔲 Calculate sel | ected records only             |    |        |
| Help            |                                | ОК | Cancel |

Because HAZUS uses GCS NAD83 a projected coordinate system, the feature class must also be in a projected coordinate system to make an accurate area calculation. If Area in the "Property:" field appears as "Area – Disabled" it means that the Region\_Grid shapefile is not in a projected coordinate system and needs to be reprojected. This can be done through the Project tool in ArcToolbox.

- Calculate the **CenLat** field.
- Open the Attribute Table of the Region\_Grid shapefile, right-click the CenLat column and select "Calculate Geometry".
- Select Y Coordinate of Centroid in the "Property:" field and Decimal Degrees in the "Units:" field

| Calculate Geom                  | etry                          |       | <b>?</b> X |  |  |
|---------------------------------|-------------------------------|-------|------------|--|--|
| Property:                       | Y Coordinate of Centroid      |       | •          |  |  |
| _ Coordinate Syst               | em                            |       |            |  |  |
| Ose coordina                    | te system of the data source: |       |            |  |  |
| GCS: WGS 1                      | 984                           |       |            |  |  |
| C Use coordina                  | te system of the data frame:  |       |            |  |  |
| GCS: WGS                        | 1984                          |       |            |  |  |
| Uniter                          | Desimal Degrees               |       |            |  |  |
| Offics.                         | Decimal Degrees               |       |            |  |  |
| Calculate selected records only |                               |       |            |  |  |
| Help                            |                               | ок са | ancel      |  |  |

FEMA (Federal Emergency Management Agency) Region VIII Mitigation GIS

- Calculate the CenLongit field.
- Open the Attribute Table of the Region\_Grid shapefile, right-click the CenLongit column and select "Calculate Geometry".
- Select X Coordinate of Centroid in the "Property:" field and Decimal Degrees in the "Units:" field

| Calculate G  | Geometry 🤶 💽                                   |   |
|--------------|------------------------------------------------|---|
| Property:    | X Coordinate of Centroid                       | • |
| _ Coordinate | System                                         |   |
| Use cool     | ordinate system of the data source:            |   |
| GCS: V       | WG5 1984                                       |   |
| C Use coo    | ordinate system of the data frame:<br>WGS 1984 | _ |
| Units:       | Decimal Degrees                                | • |
| Calculate    | e selected records only OK Cancel              |   |

| TractArea | CenLat    | CenLongit |
|-----------|-----------|-----------|
| 3.05815   | 38.804540 | 15.223618 |
| 5.6935    | 38.708050 | 13.179209 |
| 0.075133  | 38.709134 | 13.200977 |
| 1.62109   | 38.788769 | 15.195019 |
| 8.0521    | 38.788175 | 15.216953 |
| 2.59057   | 38.695957 | 13.171031 |

- 11. Calculate remaining Census Tract fields.
  - > In the Region\_Grid Attribute Table, Add the following two fields:

| Name:         | Type:           |
|---------------|-----------------|
| NumAggrBocks  | Long Integer    |
| BldgSchemesId | Text (length 5) |

Calculate the NumAggrBocks field to equal 1.

The NumAggrBocks field contains the number of census blocks in each census tract. Because the earthquake only operates at the census tract level this number is irrelevant; however, the field does not allow for null values.

Calculate the **BldgSchemesId** field to equal "**PR2**".

The BldgSchemesId field identifies the default Building Scheme for Puerto Rico. This value was taken from the original Puerto Rico Tract feature class and will be applied to the RELEMR region. After completing your study region you will be able to alter these building schemes to better reflect local conditions. If you are using any State other than Puerto Rico as your surrogate you will need to alter this value accordingly.

| NumAggrBocks | BidgSchemesid |
|--------------|---------------|
| 1            | PR2           |
| 1            | PR2           |
| 1            | PR2           |
| 1            | PR2           |
| 1            | PR2           |
| 1            | PR2           |

## Populate the Geodatabases

This next section will take you through the steps of populating the Intermediate Geodatabases and loading the Final Data. We will use the population ratio to distribute the General Building Stock throughout the study area. This methodology is one of many that could be used for distributing the GBS.

- 1. Load the data into the Intermediate Geodatabases in the IntData folder.
  - In ArcCatalog, Right-Click on hzTract in the IntData folder and select Load→Load Data...

| S I | nzTra | ct                     |           |   | Personal Geod                 |  |
|-----|-------|------------------------|-----------|---|-------------------------------|--|
|     |       | ⊆ору                   | Ctrl+C    |   |                               |  |
|     | ×     | Delete                 |           |   |                               |  |
|     |       | Rena <u>m</u> e        | F2        |   |                               |  |
|     |       | Create La <u>v</u> er  |           |   |                               |  |
|     |       | <u>E</u> xport         | I         | • |                               |  |
|     |       | Surveying,             |           |   |                               |  |
|     |       | Load                   |           |   | Load Data                     |  |
|     | 2     | <u>R</u> eview/Rematch | Addresses |   | 🔄 Load XML Recordset Document |  |
|     | r     | Properties             |           |   |                               |  |

- > Click **Next** in the first screen of the **Simple Data Loader**.
- Navigate to the Region\_Grid feature class in your Working folder and Click the Add button.

Earthquake Workshop: Reducing Earthquake Losses in the Extended Mediterranean Region (RELEMR): Ankara, Turkey 2010

| Simple Data Loader                                                                                                    | X  |
|----------------------------------------------------------------------------------------------------|----|
| Enter the source data that you will be loading from. Click Add to add it to<br>the list of source data to be loaded. You can load from multiple data sets in<br>the same operation if they share the same schema.<br>Input data |    |
|                                                                                                    |    |
| List of source data to load                                                                                                    |    |
|                                                                                                    |    |
|                                                                                                    |    |
|                                                                                                    |    |
| Add Remove                                                                                                    |    |
|                                                                                                    |    |
| < <u>Back</u> <u>Next&gt;</u> Canc                                                                                                    | el |

- > Click **Next** twice to get to the Field Matching Window.
- > Set each Matching Source field to match the Target field.

Each field will automatically find its counterpart if there is an identical match. There should be a match for every Target Field except Length.

| Sim | iple Data Loader                      |                                          |       |
|-----|---------------------------------------|------------------------------------------|-------|
| F   | for each target field, select the sou | rce field that should be loaded into it. |       |
| [   | Target Field                          | Matching Source Field                    | ~     |
|     | Tract [string]                        | Tract [string]                           |       |
|     | CountyFips [string]                   | CountyFips [string]                      |       |
|     | BldgSchemesld [string]                | BldgSchemesld [string]                   |       |
|     | Tract6 [string]                       | Tract6 [string]                          |       |
|     | TractArea [float]                     | TractArea [float]                        |       |
|     | NumAggrBocks [int]                    | NumAggrBocks [int]                       |       |
|     | CenLat [double]                       | CenLat [double]                          |       |
|     | CenLongit [double]                    | CenLongit [double]                       |       |
|     | Length [float]                        | <none></none>                            |       |
| ]   |                                       | Reset                                    |       |
|     |                                       | < <u>B</u> ack <u>N</u> ext > Ca         | ancel |

- Click Next.
- Make sure the "Load all of the source data" radio button is selected and Click Next.
There is a limit to the number of records you can load with the Simple Data Loader. When loading tens of thousands of records you may need to load the data in two or more batches. This can be done with the "Load only the features that satisfy a query" radio button.

| Simple Data Loader                                                                                                    |  |
|----------------------------------------------------------------------------------------------------|--|
| You can load all of the features from your source data into the target feature<br>class or you can limit what is loaded by defining an attribute query. |  |
| Load all of the source data                                                                                                    |  |
| $\bigcirc$ Load only the features that satisfy a query                                                                                                  |  |
| Query Builder                                                                                                    |  |
| < <u>B</u> ack <u>N</u> ext > Cancel                                                                                                    |  |

- > Review the Summary window and Click **Finish**.
- The process for loading data into feature classes and tables is the same. Repeat these steps by loading the Region\_Grid feature class into the following tables:

hzBldgCountOccupT hzExposureContentOccupT hzExposureOccupT hzSqFootageOccupT hzDemographicsT

The only matching fields should be **Tract** and **POP\_RATIO**. The rest of the fields will be calculated in the following steps.

| Target Field       | Matching Source Field | 4 |
|--------------------|-----------------------|---|
| Tract [string]     | Tract [string]        |   |
| RES1I [short int]  | <none></none>         | _ |
| RES2I [short int]  | <none></none>         |   |
| RES3AI [short int] | <none></none>         | _ |
| GUV2"(shortint)"   | <none></none>         |   |
| EDU1I [short int]  | <none></none>         |   |
| EDU2I [short int]  | <none></none>         |   |
| POP_RATIO [double] | POP_RATIO [double]    |   |
|                    | Reset                 |   |

Load the Region\_Bnd (or whatever dataset defines your study area) dataset into the hzCounty feature class.

You may not have any matching fields; however, the geographic feature will still be loaded. We will calculate any remaining fields in the following step.

| Sim | ple Data Loader                             |                                     | ×  |
|-----|---------------------------------------------|-------------------------------------|----|
| F   | or each target field, select the source fie | eld that should be loaded into it.  |    |
| Γ   | Target Field                                | Matching Source Field               | ^  |
|     | CountyFips [string]                         | <none></none>                       |    |
|     | CountyFips3 [string]                        | <none></none>                       |    |
|     | CountyName [string]                         | <none></none>                       |    |
|     | State [string]                              | <none></none>                       |    |
|     | StateFips [string]                          | <none></none>                       |    |
|     | NumAggrTracts [int]                         | <none></none>                       |    |
|     |                                             |                                     | ~  |
|     |                                             | Reset                               |    |
|     |                                             | < <u>B</u> ack <u>N</u> ext > Cance | el |

- 2. Calculate any remaining fields in the hzCounty feature class.
  - > In ArcMap, add the **hzCounty** feature class from the FinalData folder.
  - > Open the Attribute Table.
  - Calculate the following values for each field:

| CountyFip<br>CountyFip<br>CountyNan<br>State = "PI<br>StateFips =<br>NumAggrT | s = "72001"<br>s3 = "001"<br>me = "Sicily<br>R"<br>= "72"<br>Fract = 679 | ' State<br>Cour<br>?' Nam<br>State<br>State<br>Tota | e + Co<br>nty Ide<br>e of St<br>e Abbr<br>e Ident<br>l # of ( | unty Iden<br>entifier<br>tudy Area<br>eviation f<br>ifier<br>Census Tr | tifier<br>or Puerto Rico<br>racts |
|-------------------------------------------------------------------------------|--------------------------------------------------------------------------|-----------------------------------------------------|---------------------------------------------------------------|------------------------------------------------------------------------|-----------------------------------|
| CountyFips                                                                    | CountyFips3                                                              | CountyName                                          | State                                                         | StateFips                                                              | NumAggrTracts                     |
| 72001                                                                         | 001                                                                      | Sicily                                              | PR                                                            | 72                                                                     | 679                               |

- 3. Calculate the General Building Stock and Demographics distribution.
  - (Optional) Create a summary table containing total values for each of the HAZUS GBS attribute tables. This will provide a quick reference when calculating the General Building Stock distribution and Demographics distribution.

| General Building Stock Totals by Occupancy |                   |                  |                   |                   |
|--------------------------------------------|-------------------|------------------|-------------------|-------------------|
| Occupancy                                  | hzBldgCountOccupT | hzExposureOccupT | hzExposureContent | hzSqFootageOccupT |
| RES1I                                      | 1022374           | 111670824        | 55845945          | 1635083.97        |
| RES2I                                      | 4602              | 184469           | 95071             | 5972.07           |
| RES3AI                                     | 13528             | 2787205          | 1401364           | 48191.79          |
| RES3BI                                     | 7672              | 1865429          | 940337            | 29673.86          |
| RES3CI                                     | 3391              | 3916231          | 1962727           | 36245.81          |
| RES3DI                                     | 1842              | 2770523          | 1387808           | 28577.17          |
| RES3EI                                     | 160               | 1235579          | 619254            | 13197.69          |
| RES3FI                                     | 420               | 3258578          | 1630950           | 35700.17          |
| RES4I                                      | 17                | 290182           | 145103            | 3224.90           |
| RES5I                                      | 801               | 2231679          | 1116156           | 21839.70          |
| RES6I                                      | 10                | 35394            | 17707             | 393.40            |
| COM1I                                      | 267               | 1989179          | 1989179           | 32330.93          |
| COM2I                                      | 1133              | 1860408          | 1860408           | 34942.30          |
| COM3I                                      | 546               | 419320           | 419320            | 5616.57           |
| COM4I                                      | 260               | 1973705          | 1973705           | 23191.11          |
| COM5I                                      | 488               | 264789           | 264789            | 1999.70           |
| COM6I                                      | 51                | 381602           | 572411            | 3068.60           |
| COM71                                      | 473               | 391781           | 587733            | 3509.29           |
| COM8I                                      | 999               | 592851           | 592851            | 5031.01           |
| COM9I                                      | 12                | 14453            | 14453             | 164.20            |
| COM10I                                     | 0                 | 0                | 0                 | 0.00              |
| IND1I                                      | 308               | 598589           | 897916            | 9428.70           |
| IND2I                                      | 548               | 894148           | 1341265           | 16793.69          |
| IND3I                                      | 325               | 1523691          | 2285571           | 14825.00          |
| IND4I                                      | 14                | 76981            | 115482            | 748.99            |
| IND51                                      | 8                 | 41792            | 62691             | 406.60            |
| IND61                                      | 189               | 341771           | 341771            | 6419.19           |
| AGR1I                                      | 107               | 184621           | 184621            | 3467.51           |
| REL1I                                      | 140               | 243019           | 243019            | 2477.03           |
| GOV1                                       | 383               | 329978           | 329978            | 4249.09           |
| GOV2I                                      | 14                | 17076            | 25616             | 145.90            |
| EDU1I                                      | 13                | 246271           | 246271            | 3085.75           |
| EDU2I                                      | 45                | 243149           | 364735            | 2465.40           |

To accommodate the large difference between the population of Puerto Rico and The RELEMR Region a multiplier was used to correct for the population differences, the multiplier was applied to all General Building Stock and Demographic data in the RELEMR study region. The multiplier was applied to the Puerto Rico data and logged in a table similar to the one pictured above. The values established with the multiplier were then distributed as described below.

- Distribution of General Building Stock and Demographics data through the use of the POP\_RATIO and U\_POP\_RATIO.
  - 1. POP\_RATIO is applied to all Residential Building Types through the use of the field calculator, for example: RES1 = 1022374 \* [POP\_RATIO]. See example below.
  - 2. POP\_RATIO is applied to all Demographic Data through the use of the field calculator, for example: Population = 461330544 \* [POP\_RATIO]. See example below.
  - POP\_RATIO and U\_POP\_RATIO are applied to all Commercial, Industrial, Religious, Agricultural and Educational Building Types through the use of the field calculator, for example: COM1 = (27 \* [POP\_RATIO]) + (240 \* [U\_POP\_RATIO]). See example below.

In this example the total number of COM1locations would be 267, we took 10% of that number (27) and distributed those locations throughout the entire region though the use of the POP\_RATIO which is applied to all grids in the study region. The remaining 90% (240) COM1 locations were distributed throughout the urban areas through the use of the U\_POP\_RATIO which is applied to only the urban grids in the area.

| Field Calculator                                                                                                    |                                               | ? 🔀                                                                                                    |
|----------------------------------------------------------------------------------------------------|-----------------------------------------------|----------------------------------------------------------------------------------------------------|
| Fields:<br>IND11<br>IND21<br>IND31<br>IND41<br>IND51<br>IND61<br>AGR11<br>GOV11<br>GOV21<br>EDU11<br>EDU21<br>RES11 =<br>1022374 * [POP_RATIO] | Type:<br>Number<br>String<br>Date<br>Advanced | Functions:<br>Abs ( )<br>Atn ( )<br>Cos ( )<br>Exp ( )<br>Fix ( )<br>Int ( )<br>Sin ( )<br>Sar ( )<br>* / &<br>+ - =<br>Load<br>Save<br>Help |
| Calculate selected records only                                                                                                    | V                                             | OK<br>Cancel                                                                                                    |

| Field Calculator                                                                                                    |                                   | ? 🛛                                                                                                    |
|----------------------------------------------------------------------------------------------------|-----------------------------------|----------------------------------------------------------------------------------------------------|
| Fields:<br>OBJECTID<br>Tract<br>Population<br>Households<br>GroupQuarters<br>MaleLess16<br>MaleOver65<br>FemaleLess16<br>Female16to65<br>Female16to65<br>FemaleOver65<br>MalePopulation<br>Population =<br>461330544 * [POP_RATIO] | Type:<br>Number<br>String<br>Date | Functions:<br>Abs ( )<br>Atn ( )<br>Cos ( )<br>Exp ( )<br>Fix ( )<br>Int ( )<br>Log ( )<br>Sin ( )<br>Sin ( )<br>Sin ( )<br>* / &<br>+ - =<br>Load<br>Save |
| Calculate selected records only                                                                                                    | ×                                 | OK<br>Cancel                                                                                                    |

| Field Calculator                                                                                                    |                                   | ? 🗙                                                                                                    |
|----------------------------------------------------------------------------------------------------|-----------------------------------|----------------------------------------------------------------------------------------------------|
| Fields:         OBJECTID         Tract         RE51I         RE52I         RE53AI         RE53BI         RE53DI         RE53FI         RE54I         RE55I         COM11 =         ([POP_RATIO * 27) + ([U_POP_RATIO] * 240)] | Type:<br>Number<br>String<br>Date | Functions:<br>Abs ( )<br>Atn ( )<br>Cos ( )<br>Exp ( )<br>Fix ( )<br>Int ( )<br>Log ( )<br>Sin ( )<br>Sqr ( )<br>* / &<br>+ - =<br>Load<br>Save<br>Help |
| Calculate selected records only                                                                                                    | ~                                 | OK<br>Cancel                                                                                                    |

- In ArcMap, add the hzBldgCountOccupT, hzExposureContentOccupT, hzExposureOccupT, hzSqFootageOccupT and hzDemographicsT tables.
- > Open the attribute table of hzBldgCountOccupT.
- > Right-Click the field name **RES1I** and select **Calculate Values.**
- Apply the methodology outlined above to properly distribute General Building Stock and Demographics Data throughout the region using POP\_RATIO and U\_POP\_RATIO.
- Repeat these steps for the hzExposureContentOccupT, hzExposureOccupT, hzSqFootageOccupT and hzDemographicsT tables.
- 4. Load the data into the Final Geodatabases in the FinalData folder:
  - In ArcCatalog, use the Simple Data Loader to load data from the Intermediate Geodatabases in the IntData folder to the Final Geodatabases in the FinalData folder. Do this for the following feature classes and tables:
    - hzTract hzCounty hzBldgCountOccupT hzExposureContentOccupT hzExposureOccupT hzSqFootageOccupT hzDemographicsT
- 5. Copy the Geodatabases in the **FinalData** folder to the **PR1** data aggregation folder. The five newly created Geodatabases should replace five of the existing Geodatabases. Your final PR1 folder should look like this:.
  - PRI

     Image: Constraint of the second second secon
- 6. Edit the syBoundary.mdb Geodatabase.

Numerous fields in the syBoundary.mdb Geodatabase contain indexes. These indexes may need to be removed in order to delete features in ArcMap.

In ArcMap, add the syState, syCounty, and syTract feature classes from the syBoundary folder.

Start an Editing Session and delete all features for Puerto Rico in each feature class. Use the following queries for each dataset to select the appropriate features:

syState - SELECT \* FROM syState WHERE StateFips = '72'
syCounty - SELECT \* FROM syCounty WHERE CountyFips LIKE '72\*'
syTract - SELECT \* FROM syTract WHERE Tract LIKE '72\*'

- > Stop the Editing Session and Save your edits.
- 7. Load data into the syBoundary.mdb Geodatabase.
  - In ArcCatalog, use the Simple Data Loader to load the hzTract feature class from the FinalData folder into the syTract feature class in the syBoundary folder.

All Target fields and Matching Source fields should automatically match.

| Target Field        | Matching Source Field |
|---------------------|-----------------------|
| Tract [string]      | Tract [string]        |
| CountyFips [string] | CountyFips [string]   |
| Tract6 [string]     | Tract6 [string]       |
| TractArea [float]   | TractArea [float]     |
| CenLongit [double]  | CenLongit [double]    |
| CenLat [double]     | CenLat [double]       |
|                     |                       |
|                     | Reset                 |

Load the hzCounty feature class from the FinalData folder into the syCounty feature class in the syBoundary folder.

All Target fields and Match Source fields should automatically match except **NumTracts**. You should manually select the Matching Source field as **NumAggrTracts**.

| mple Data Loader     | en field that charded he handed into it                                                                                                    | (    |
|----------------------|----------------------------------------------------------------------------------------------------|------|
|                      |                                                                                                    |      |
| Target Field         | Matching Source Field                                                                                                    |      |
| CountyFips [string]  | CountyFips [string]                                                                                                    | _8   |
| CountyFips3 [string] | CountyFips3 [string]                                                                                                    | _    |
| CountyName [string]  | CountyName [string]                                                                                                    |      |
| State [string]       | State [string]                                                                                                    |      |
| StateFips [string]   | StateFips [string]                                                                                                    |      |
| NumTracts [int]      | <none></none>                                                                                                    | -    |
|                      | <none><br/>CountyFips [string]<br/>CountyFips3 [string]<br/>CountyName [string]<br/>State [string]<br/>StateFips [string]<br/>NumAggrTracts [int]</none> |      |
|                      | < <u>B</u> ack <u>N</u> ext > Ca                                                                                                    | ncel |

Load the hzCounty feature class from the FinalData folder into the syState feature class in the syBoundary folder.

You will not have matching fields for StateName, Region, NumCounties, and HUState. We will calculate these remaining fields in the following step.

| Sim | ple Data Loader                        |                                        |      |
|-----|----------------------------------------|----------------------------------------|------|
| F   | or each target field, select the sourc | e field that should be loaded into it. |      |
| Г   | Target Field                           | Matching Source Field                  | ~    |
|     | StateFips [string]                     | StateFips [string]                     |      |
|     | State [string]                         | State [string]                         | _    |
|     | StateName [string]                     | <none></none>                          |      |
|     | Region [short int]                     | <none></none>                          |      |
|     | NumCounties [short int]                | <none></none>                          |      |
|     | HUState [short int]                    | <none></none>                          |      |
|     |                                        |                                        | ~    |
|     |                                        | Reset                                  |      |
|     |                                        | < <u>B</u> ack <u>N</u> ext > Ca       | ncel |

- 8. Calculate any remaining fields in the **syState** feature class.
  - > In ArcMap, add the **syState** feature class from the syBoundary folder.
  - > Open the Attribute Table.
  - Calculate the following values for each field:

| StateName = "RELEMR" | Broad Name of Study Area                         |
|----------------------|--------------------------------------------------|
| Region = 0           | Identifies PR as an Eastern State                |
| NumCounties = 1      | Total # of Counties                              |
| HUState = 0          | Identifies Ineligibility for the Hurricane Model |

- 9. Copy the new syBoundary.mdb Geodatabase in the syBoundary folder to the HAZUS data aggregation folder and replace the existing Geodatabase.
- 10. (Optional) Replace any indices for large feature classes (e.g. syTract, hzTract, hzBldgCountOccupT. Although this step is not required, it may improve processing time while building your study region.

**NOTE**: As discussed these steps provide users outside the United States with a sophisticated earthquake loss estimation tool. One of the critical next steps will be to adjust the U.S. building type information to better represent the building stock of the local Country. We start with the Puerto Rico building types as the best proxy mainly because a relatively low percentage is assigned to the wood frame categories so prevalent elsewhere in the U.S:

| Parameters for PR2. Right-click cell for context menu.           □ccupancy         Wood %         Concrete %         Steel %         Masony %         Manu. Housing %         Total           RES1         5         45         0         50         0         100           RES3A         5         55         0         40         0         100           RES3B         5         55         0         40         0         100           RES3C         5         55         0         40         0         100           RES3C         5         55         0         40         0         100           RES3C         5         55         0         40         0         100           RES3F         5         55         0         40         0         100           RES3         5         55         0         40         0         100           COM1         5         60         15         20         0         100           COM2         5         60         15         20         0         100           COM3         5         60         15         20         0         100                                                                                                    | 🗖 View Mapping Scheme 📃 🗖 🔀                            |                     |                    |                  |                   |                 |        |   |
|----------------------------------------------------------------------------------------------------|--------------------------------------------------------|---------------------|--------------------|------------------|-------------------|-----------------|--------|---|
| Occupancy         Wood %         Concrete %         Steel %         Maxony %         Manu. Housing %         Total           RES1         5         0         0         0         0         100           RES2         0         0         0         0         100         100           RES3A         5         55         0         40         0         100           RES3D         5         55         0         40         0         100           RES3C         5         55         0         40         0         100           RES3E         5         55         0         40         0         100           RES3         5         55         0         40         0         100           RES4         5         55         0         40         0         100           RES5         5         55         0         40         0         100           COM1         5         60         15         20         0         100           COM3         5         60         15         20         0         100           COM6         5         60         15<                                                                                                    | Parameters for PR2. Right-click cell for context menu. |                     |                    |                  |                   |                 |        |   |
| RES1         5         45         0         50         0         100           RES2         0         0         0         0         100         100           RES3A         5         55         0         40         0         100           RES3B         5         55         0         40         0         100           RES3C         5         55         0         40         0         100           RES3E         5         55         0         40         0         100           RES3E         5         55         0         40         0         100           RES3E         5         55         0         40         0         100           RES3E         5         55         0         40         0         100           RES3E         5         55         0         40         0         100           COM1         5         60         15         20         0         100           COM2         5         60         15         20         0         100           COM4         5         60         15         20         0 <th>Occupancy</th> <th>Wood %</th> <th>Concrete %</th> <th>Steel %</th> <th>Masonry %</th> <th>Manu. Housing %</th> <th>Total</th> <th>•</th>                                                                                                    | Occupancy                                              | Wood %              | Concrete %         | Steel %          | Masonry %         | Manu. Housing % | Total  | • |
| RES2         0         0         0         100         100           RES3A         5         55         0         40         0         100           RES3B         5         55         0         40         0         100           RES3C         5         55         0         40         0         100           RES3C         5         55         0         40         0         100           RES3C         5         55         0         40         0         100           RES3F         5         55         0         40         0         100           RES4         5         55         0         40         0         100           RES5         5         55         0         40         0         100           COM1         5         60         15         20         0         100           COM3         5         60         15         20         0         100           COM6         5         60         15         20         0         100           COM6         5         60         15         20         0         100 </td <td>RES1</td> <td>5</td> <td>45</td> <td>0</td> <td>50</td> <td>0</td> <td>100</td> <td></td>                                                                                                    | RES1                                                   | 5                   | 45                 | 0                | 50                | 0               | 100    |   |
| RES3A         5         55         0         40         0         100           RES3B         5         55         0         40         0         100           RES3C         5         55         0         40         0         100           RES3C         5         55         0         40         0         100           RES3E         5         55         0         40         0         100           RES4         5         55         0         40         0         100           RES4         5         55         0         40         0         100           RES5         5         55         0         40         0         100           COM2         5         60         15         20         0         100           COM3         5         60         15         20         0         100           COM4         5         60         15         20         0         100           COM6         5         60         15         20         0         100           COM8         5         55         20         20         0 <td>RES2</td> <td>0</td> <td>0</td> <td>0</td> <td>0</td> <td>100</td> <td>100</td> <td></td>                                                                                                    | RES2                                                   | 0                   | 0                  | 0                | 0                 | 100             | 100    |   |
| RES3B         5         55         0         40         0         100           RES3C         5         55         0         40         0         100           RES3C         5         55         0         40         0         100           RES3E         5         55         0         40         0         100           RES3F         5         55         0         40         0         100           RES5         5         55         0         40         0         100           RES6         5         55         0         40         0         100           COM1         5         60         15         20         0         100           COM3         5         60         15         20         0         100           COM4         5         60         15         20         0         100           COM4         5         60         15         20         0         100           COM6         5         60         15         20         0         100           COM6         5         55         20         20         0 </td <td>RES3A</td> <td>5</td> <td>55</td> <td>0</td> <td>40</td> <td>0</td> <td>100</td> <td></td>                                                                                                    | RES3A                                                  | 5                   | 55                 | 0                | 40                | 0               | 100    |   |
| RES3C         5         55         0         40         0         100           RES3D         5         55         0         40         0         100           RES3F         5         55         0         40         0         100           RES3F         5         55         0         40         0         100           RES3         5         55         0         40         0         100           RES3         5         55         0         40         0         100           RES3         5         55         0         40         0         100           RES3         5         55         0         40         0         100           COM1         5         60         15         20         0         100           COM3         5         60         15         20         0         100           COM6         5         60         15         20         0         100           COM5         5         60         15         20         0         100           COM3         5         55         20         20         0 <td>RES3B</td> <td>5</td> <td>55</td> <td>0</td> <td>40</td> <td>0</td> <td>100</td> <td></td>                                                                                                    | RES3B                                                  | 5                   | 55                 | 0                | 40                | 0               | 100    |   |
| RES3D       5       55       0       40       0       100         RES3E       5       55       0       40       0       100         RES4       5       55       0       40       0       100         RES4       5       55       0       40       0       100         RES5       5       55       0       40       0       100         RES6       5       55       0       40       0       100         COM2       5       60       15       20       0       100         COM3       5       60       15       20       0       100         COM4       5       60       15       20       0       100         COM5       5       60       15       20       0       100         COM6       5       60       15       20       0       100         COM6       5       60       15       20       0       100         COM8       5       60       15       20       0       100         IND1       5       55       20       20       0       100                                                                                                    | RES3C                                                  | 5                   | 55                 | 0                | 40                | 0               | 100    |   |
| RES3E         5         55         0         40         0         100           RES3F         5         55         0         40         0         100           RES5         5         55         0         40         0         100           RES5         5         55         0         40         0         100           RES6         5         55         0         40         0         100           COM1         5         60         15         20         0         100           COM2         5         60         15         20         0         100           COM4         5         60         15         20         0         100           COM5         5         60         15         20         0         100           COM6         5         60         15         20         0         100           COM8         5         60         15         20         0         100           IND1         5         55         20         20         0         100           IND2         5         55         20         20         0 <td>RES3D</td> <td>5</td> <td>55</td> <td>0</td> <td>40</td> <td>0</td> <td>100</td> <td></td>                                                                                                    | RES3D                                                  | 5                   | 55                 | 0                | 40                | 0               | 100    |   |
| RES3F       5       55       0       40       0       100         RES4       5       55       0       40       0       100         RES5       5       55       0       40       0       100         RES6       5       55       0       40       0       100         COM1       5       60       15       20       0       100         COM2       5       60       15       20       0       100         COM3       5       60       15       20       0       100         COM4       5       60       15       20       0       100         COM4       5       60       15       20       0       100         COM4       5       60       15       20       0       100         COM6       5       60       15       20       0       100         COM8       5       60       15       20       0       100         IND1       5       55       20       20       0       100         IND2       5       55       20       20       0       100                                                                                                    | RES3E                                                  | 5                   | 55                 | 0                | 40                | 0               | 100    |   |
| RES4         5         55         0         40         0         100           RES5         5         55         0         40         0         100           RES6         5         55         0         40         0         100           COM1         5         60         15         20         0         100           COM2         5         60         15         20         0         100           COM3         5         60         15         20         0         100           COM4         5         60         15         20         0         100           COM6         5         60         15         20         0         100           COM6         5         60         15         20         0         100           COM6         5         60         15         20         0         100           COM6         5         60         15         20         0         100           IND1         5         55         20         20         0         100           IND2         5         55         20         20         0 <td>RES3F</td> <td>5</td> <td>55</td> <td>0</td> <td>40</td> <td>0</td> <td>100</td> <td></td>                                                                                                    | RES3F                                                  | 5                   | 55                 | 0                | 40                | 0               | 100    |   |
| RES5         5         55         0         40         0         100           RES6         5         55         0         40         0         100           COM1         5         60         15         20         0         100           COM2         5         60         15         20         0         100           COM3         5         60         15         20         0         100           COM4         5         60         15         20         0         100           COM5         5         60         15         20         0         100           COM6         5         60         15         20         0         100           COM6         5         60         15         20         0         100           COM8         5         60         15         20         0         100           IND1         5         55         20         20         0         100           IND2         5         55         20         20         0         100           IND3         5         55         20         20         0 <td>RES4</td> <td>5</td> <td>55</td> <td>0</td> <td>40</td> <td>0</td> <td>100</td> <td></td>                                                                                                    | RES4                                                   | 5                   | 55                 | 0                | 40                | 0               | 100    |   |
| RES6         5         55         0         40         0         100           COM1         5         60         15         20         0         100           COM2         5         60         15         20         0         100           COM3         5         60         15         20         0         100           COM4         5         60         15         20         0         100           COM5         5         60         15         20         0         100           COM6         5         60         15         20         0         100           COM6         5         60         15         20         0         100           COM6         5         60         15         20         0         100           COM6         5         60         15         20         0         100           COM8         5         60         15         20         0         100           IND1         5         55         20         20         0         100           IND4         5         55         20         20         0 </td <td>RES5</td> <td>5</td> <td>55</td> <td>0</td> <td>40</td> <td>0</td> <td>100</td> <td></td>                                                                                                    | RES5                                                   | 5                   | 55                 | 0                | 40                | 0               | 100    |   |
| COM1         5         60         15         20         0         100           COM2         5         60         15         20         0         100           COM3         5         60         15         20         0         100           COM4         5         60         15         20         0         100           COM4         5         60         15         20         0         100           COM6         5         60         15         20         0         100           COM6         5         60         15         20         0         100           COM7         5         60         15         20         0         100           COM8         5         60         15         20         0         100           IND1         5         55         20         20         0         100           IND2         5         55         20         20         0         100           IND4         5         55         20         20         0         100           IND5         5         55         20         0         100                                                                                                    | RES6                                                   | 5                   | 55                 | 0                | 40                | 0               | 100    |   |
| COM2         5         60         15         20         0         100           COM3         5         60         15         20         0         100           COM4         5         60         15         20         0         100           COM5         5         60         15         20         0         100           COM6         5         60         15         20         0         100           COM6         5         60         15         20         0         100           COM6         5         60         15         20         0         100           COM6         5         60         15         20         0         100           COM7         5         60         15         20         0         100           COM9         5         60         15         20         0         100           IND1         5         55         20         20         0         100           IND2         5         55         20         20         0         100           IND4         5         55         20         20         0<                                                                                                    | COM1                                                   | 5                   | 60                 | 15               | 20                | 0               | 100    |   |
| COM3         5         60         15         20         0         100           COM4         5         60         15         20         0         100           COM5         5         60         15         20         0         100           COM6         5         60         15         20         0         100           COM6         5         60         15         20         0         100           COM7         5         60         15         20         0         100           COM8         5         60         15         20         0         100           COM9         5         60         15         20         0         100           IND1         5         55         20         20         0         100           IND2         5         55         20         20         0         100           IND3         5         55         20         20         0         100           IND6         5         55         20         20         0         100           GOV1         5         60         15         20         0<                                                                                                    | COM2                                                   | 5                   | 60                 | 15               | 20                | 0               | 100    |   |
| COM4         5         60         15         20         0         100           COM5         5         60         15         20         0         100           COM6         5         60         15         20         0         100           COM7         5         60         15         20         0         100           COM8         5         60         15         20         0         100           COM8         5         60         15         20         0         100           COM9         5         60         15         20         0         100           COM10         5         60         15         20         0         100           IND1         5         55         20         20         0         100           IND3         5         55         20         20         0         100           IND4         5         55         20         20         0         100           IND5         5         60         15         20         0         100           GOV1         5         60         15         20         0                                                                                                    | COM3                                                   | 5                   | 60                 | 15               | 20                | 0               | 100    |   |
| COM5         5         60         15         20         0         100           COM6         5         60         15         20         0         100           COM7         5         60         15         20         0         100           COM8         5         60         15         20         0         100           COM9         5         60         15         20         0         100           COM9         5         60         15         20         0         100           IND1         5         55         20         20         0         100           IND2         5         55         20         20         0         100           IND3         5         55         20         20         0         100           IND4         5         55         20         20         0         100           IND5         5         55         20         20         0         100           AGR1         5         60         15         20         0         100           GOV1         5         60         15         20         0<                                                                                                    | COM4                                                   | 5                   | 60                 | 15               | 20                | 0               | 100    |   |
| COM6         5         60         15         20         0         100           COM7         5         60         15         20         0         100           COM8         5         60         15         20         0         100           COM9         5         60         15         20         0         100           COM9         5         60         15         20         0         100           IND1         5         55         20         20         0         100           IND2         5         55         20         20         0         100           IND3         5         55         20         20         0         100           IND4         5         55         20         20         0         100           IND5         5         55         20         20         0         100           IND5         5         55         20         20         0         100           AGR1         5         60         15         20         0         100           GOV1         5         60         15         20         0<                                                                                                    | COM5                                                   | 5                   | 60                 | 15               | 20                | 0               | 100    |   |
| COM7         5         60         15         20         0         100           COM8         5         60         15         20         0         100           COM9         5         60         15         20         0         100           COM10         5         60         15         20         0         100           IND1         5         55         20         20         0         100           IND2         5         55         20         20         0         100           IND3         5         55         20         20         0         100           IND4         5         55         20         20         0         100           IND5         5         55         20         20         0         100           IND6         5         55         20         20         0         100           REL1         5         60         15         20         0         100           GOV1         5         60         15         20         0         100           EDU2         5         60         15         20         0                                                                                                    | COM6                                                   | 5                   | 60                 | 15               | 20                | 0               | 100    |   |
| COM8         5         60         15         20         0         100           COM9         5         60         15         20         0         100           COM10         5         60         15         20         0         100           IND1         5         55         20         20         0         100           IND2         5         55         20         20         0         100           IND3         5         55         20         20         0         100           IND4         5         55         20         20         0         100           IND5         5         55         20         20         0         100           IND5         5         55         20         20         0         100           IND6         5         55         20         20         0         100           AGR1         5         60         15         20         0         100           GOV1         5         60         15         20         0         100           EDU1         5         60         15         20         0                                                                                                    | COM7                                                   | 5                   | 60                 | 15               | 20                | 0               | 100    |   |
| COM9         5         60         15         20         0         100           COM10         5         60         15         20         0         100           IND1         5         55         20         20         0         100           IND2         5         55         20         20         0         100           IND3         5         55         20         20         0         100           IND4         5         55         20         20         0         100           IND4         5         55         20         20         0         100           IND6         5         55         20         20         0         100           IND6         5         55         20         20         0         100           AGR1         5         60         15         20         0         100           GOV1         5         60         15         20         0         100           GOV2         5         60         15         20         0         100           EDU1         5         60         15         20         0                                                                                                    | COM8                                                   | 5                   | 60                 | 15               | 20                | 0               | 100    |   |
| COM10         5         60         15         20         0         100           IND1         5         55         20         20         0         100           IND2         5         55         20         20         0         100           IND3         5         55         20         20         0         100           IND3         5         55         20         20         0         100           IND4         5         55         20         20         0         100           IND6         5         55         20         20         0         100           AGR1         5         60         15         20         0         100           GOV1         5         60         15         20         0         100           GOV1         5         60         15         20         0         100           EDU1         5         60         15         20         0         100           FU1         5         60         15         20         0         100           FU1         5         60         15         20         0 </td <td>COM9</td> <td>5</td> <td>60</td> <td>15</td> <td>20</td> <td>0</td> <td>100</td> <td></td>                                                                                                    | COM9                                                   | 5                   | 60                 | 15               | 20                | 0               | 100    |   |
| IND1         5         55         20         20         0         100           IND2         5         55         20         20         0         100           IND3         5         55         20         20         0         100           IND3         5         55         20         20         0         100           IND4         5         55         20         20         0         100           IND5         5         55         20         20         0         100           IND6         5         55         20         20         0         100           AGR1         5         60         15         20         0         100           GOV1         5         60         15         20         0         100           GOV2         5         60         15         20         0         100           EDU1         5         60         15         20         0         100           F         Vellow= default building type distribution. Green= user-defined building type distribution.         Image: Cancel         Print         OK         Cancel                                                                                                    | COM10                                                  | 5                   | 60                 | 15               | 20                | 0               | 100    |   |
| IND2         5         55         20         20         0         100           IND3         5         55         20         20         0         100           IND4         5         55         20         20         0         100           IND5         5         55         20         20         0         100           IND5         5         55         20         20         0         100           AGR1         5         60         15         20         0         100           GOV1         5         60         15         20         0         100           GOV2         5         60         15         20         0         100           EDU1         5         60         15         20         0         100           EDU2         5         60         15         20         0         100           Vellow= default building type distribution. Green= user-defined building type distribution.         Image: Cancel         Print         OK         Cancel                                                                                                    | IND1                                                   | 5                   | 55                 | 20               | 20                | 0               | 100    |   |
| IND3         5         55         20         20         0         100           IND4         5         55         20         20         0         100           IND5         5         55         20         20         0         100           IND6         5         55         20         20         0         100           AGR1         5         60         15         20         0         100           REL1         5         60         15         20         0         100           GOV1         5         60         15         20         0         100           GOV2         5         60         15         20         0         100           EDU1         5         60         15         20         0         100           EDU2         5         60         15         20         0         100           Vellow= default building type distribution. Green= user-defined building type distribution.         Frint         OK         Cancel                                                                                                    | IND2                                                   | 5                   | 55                 | 20               | 20                | 0               | 100    |   |
| IND4         5         55         20         20         0         100           IND5         5         55         20         20         0         100           IND6         5         55         20         20         0         100           AGR1         5         60         15         20         0         100           REL1         5         60         15         20         0         100           GOV1         5         60         15         20         0         100           GOV2         5         60         15         20         0         100           EDU1         5         60         15         20         0         100           EDU2         5         60         15         20         0         100           Vellow= default building type distribution. Green= user-defined building type distribution.         Image: Cancel         Print         OK         Cancel                                                                                                    | IND3                                                   | 5                   | 55                 | 20               | 20                | 0               | 100    |   |
| IND5         5         55         20         20         0         100           IND6         5         55         20         20         0         100           AGR1         5         60         15         20         0         100           REL1         5         60         15         20         0         100           GOV1         5         60         15         20         0         100           GOV2         5         60         15         20         0         100           EDU1         5         60         15         20         0         100           EDU2         5         60         15         20         0         100           Vellow= default building type distribution. Green= user-defined building type distribution.         Image: Cancel         Print         OK         Cancel                                                                                                    | IND4                                                   | 5                   | 55                 | 20               | 20                | 0               | 100    |   |
| IND6         5         55         20         20         0         100           AGR1         5         60         15         20         0         100           REL1         5         60         15         20         0         100           GOV1         5         60         15         20         0         100           GOV2         5         60         15         20         0         100           EDU1         5         60         15         20         0         100           EDU2         5         60         15         20         0         100           Vellow= default building type distribution. Green= user-defined building type distribution.         Frint         OK         Cancel                                                                                                    | IND5                                                   | 5                   | 55                 | 20               | 20                | 0               | 100    |   |
| AGR1       5       60       15       20       0       100         REL1       5       60       15       20       0       100         G0V1       5       60       15       20       0       100         G0V2       5       60       15       20       0       100         EDU1       5       60       15       20       0       100         EDU2       5       60       15       20       0       100         Vellow= default building type distribution. Green= user-defined building type distribution.       Print       OK       Cancel                                                                                                    | IND6                                                   | 5                   | 55                 | 20               | 20                | 0               | 100    |   |
| REL1       5       60       15       20       0       100         G0V1       5       60       15       20       0       100         G0V2       5       60       15       20       0       100         EDU1       5       60       15       20       0       100         EDU2       5       60       15       20       0       100         Vellow=       default building type distribution. Green= user-defined building type distribution.       Print       OK       Cancel                                                                                                    | AGR1                                                   | 5                   | 60                 | 15               | 20                | 0               | 100    |   |
| G0V1       5       60       15       20       0       100         G0V2       5       60       15       20       0       100         EDU1       5       60       15       20       0       100         EDU2       5       60       15       20       0       100            5       60       15       20       0       100                >       >       >         Yellow= default building type distribution. Green= user-defined building type distribution.       GK       Cancel                                                                                                    | REL1                                                   | 5                   | 60                 | 15               | 20                | 0               | 100    |   |
| GOV2       5       60       15       20       0       100         EDU1       5       60       15       20       0       100         EDU2       5       60       15       20       0       100         Image: Contract of the structure       5       60       15       20       0       100         Image: Contract of the structure       Image: Contract of the structure       Image: Contre       Image: Contract of the struct                                                                                                    | GOV1                                                   | 5                   | 60                 | 15               | 20                | 0               | 100    |   |
| EDU1         5         60         15         20         0         100           EDU2         5         60         15         20         0         100           Image: A structure         Print         OK         Cancel                                                                                                    | GOV2                                                   | 5                   | 60                 | 15               | 20                | 0               | 100    |   |
| EDU2       5       60       15       20       0       100         Image: Constraint of the structure of the structure of the structur | EDU1                                                   | 5                   | 60                 | 15               | 20                | 0               | 100    |   |
| Yellow= default building type distribution. Green= user-defined building type distribution.       Print         OK   Cancel                                                                                                    | EDU2                                                   | 5                   | 60                 | 15               | 20                | 0               | 100    | - |
| Yellow= default building type distribution. Green= user-defined building type distribution.           Print         OK         Cancel                                                                                                    | •                                                      |                     |                    |                  |                   |                 |        |   |
| Print OK Cancel                                                                                                    | Yellow= default                                        | building type distr | ibution. Green= u: | ser-defined buil | ding type distrib | ution.          |        |   |
|                                                                                                    |                                                        |                     |                    |                  | <u>P</u> rint     | : ОК            | Cancel |   |

FEMA (Federal Emergency Management Agency) Region VIII Mitigation GIS

# **Build the Study Region**

This section involves the creation of a study region in Sicily, Italy for which you will model the impact of a user-defined scenario and simulation in this course.

- 1. Create a New Study Region
  - Start HAZUS-MH and choose **Create a New Region**.
  - > Click **Next** to open the Create New Region window.
  - > Enter **RELEMR** for the study region name.

| Create New Region                                                                            | X          |
|----------------------------------------------------------------------------------------------|------------|
| Study Region Name<br>Each study region needs to identified with a unique name.               |            |
| Enter below a name which uniquely identifies your region. The name can b<br>characters long. | e up to 50 |
| RELEMR                                                                                       |            |
|                                                                                              |            |
| Region description (optional):                                                               |            |
| Study Region Creation Example                                                                | ~          |
|                                                                                              |            |
|                                                                                              |            |
| < Back Next >                                                                                | Cancel     |

- > Click **Next** to move to the Hazard Type window.
- > Verify that <u>ONLY</u> the **Earthquake** option is checked,

| Create New Region                                                                                                    |
|----------------------------------------------------------------------------------------------------|
| Hazard Type<br>The hazard type controls the type and amount of data that will be aggregated.<br>The hazard type selected affects the analysis options that will be available. |
| Your study region can include one or more of the following hazards. Check below the hazard(s) you are interested in.                                                          |
| < <u>B</u> ack <u>N</u> ext > Cancel                                                                                                    |

- Click Next to move to the Aggregation Level window.
- > Choose **Census Tract** as the aggregation level.

| Create New Region                                                                                                    | × |
|----------------------------------------------------------------------------------------------------|---|
| Aggregation Level<br>The aggregation level defines the procedure by which the study is defined.                                                                      | ł |
| You can define your study region at one of four geographic levels. We call this the<br>aggregation level. Please select below the aggregation level you want to use. |   |
| C <u>S</u> tate                                                                                                    |   |
| C County                                                                                                    |   |
| Census tract                                                                                                    |   |
| 🔿 Census bloc <u>k</u>                                                                                                    |   |
|                                                                                                    |   |
|                                                                                                    |   |
|                                                                                                    |   |
| < <u>B</u> ack <u>N</u> ext > Cancel                                                                                                    |   |

- > Click the **Next** button to move to the State Selection window.
- Choose **RELEMR** (**PR**) for the state to include in your study region.

| Create New Region                                                                                                    | ×                                 |
|----------------------------------------------------------------------------------------------------|-----------------------------------|
| State Selection<br>The state selection narrows down the locati<br>specific state(s).                                                                                                    | on of the region to be created to |
| Please select the state(s) for the study regions States (1 selected): New York (NY) North Carolina (NC) North Dakota (ND) Ohio (OH) Oklahoma (OK) Oregon (OR) Pennsylvania (PA) RELEMR (PR) Rhode Island (RI) South Carolina (SC) South Dakota (SD) Tennessee (TN) Texas (TX) | n you want to create.<br>Show map |
|                                                                                                    | < Back Next > Cancel              |

- > Click the **Next** button to move to the County Selection window.
- > Choose **RELEMR** for the county to include in your study region.

| Create New Region                                                                                                    |                        | $\mathbf{X}$                                             |  |  |  |
|----------------------------------------------------------------------------------------------------|------------------------|----------------------------------------------------------|--|--|--|
| County Selection<br>The county selection defines the county or counties within previously selected<br>state(s), to include in the study region. |                        |                                                          |  |  |  |
| Please select the county or counties for the study region you want to create.                                                                   |                        |                                                          |  |  |  |
| States:                                                                                                    | Counties (1 selected): |                                                          |  |  |  |
| RELEMR (PR)                                                                                                    | RELEMR                 | Select all counties<br>Deselect all counties<br>Show map |  |  |  |
|                                                                                                    | Total: 1               | Auto select all                                          |  |  |  |
|                                                                                                    | < Back N               | lext > Cancel                                            |  |  |  |

> Click the **Next** button to move to the Census Tract Selection window.

| Create New Region                                                                                                    |                                                                                        | ×                   |  |  |
|----------------------------------------------------------------------------------------------------|----------------------------------------------------------------------------------------|---------------------|--|--|
| Census Tract Selection<br>The census tract selection defines the census tract(s) within previously selected<br>counties, to include in the study region. |                                                                                        |                     |  |  |
| Please select the census tract(s                                                                                                    | s) for the study region you                                                            | want to create.     |  |  |
| RELEMR, PR                                                                                                    | 72001000000                                                                            | Select all tracts   |  |  |
| 72001<br>72001<br>72001<br>72001<br>72001<br>72001                                                                                                    | 72001000001<br>72001000002<br>72001000003<br>72001000004<br>72001000004                | Deselect all tracts |  |  |
|                                                                                                    | 72001000003<br>72001000006<br>72001000007<br>72001000008<br>72001000009<br>72001000009 | Show map            |  |  |
| Sort by state                                                                                                    | Total: 0                                                                               | Auto select all     |  |  |
|                                                                                                    | < Back                                                                                 | Next > Cancel       |  |  |

There are two ways to select Counties or Tracts. The first is by selecting the County Names (as we did above) or the Tract numbers. The second is by selecting the Counties or Tracts from the Map View. We will use the second method in the following step.

> Click the **Show Map** button to move to the Map Selection window.

**IMPORTANT NOTE:** Because of the large number (140K) of grid cells in the RELEMR Region the Map View will take about **5 minutes** to display in window on a typical machine

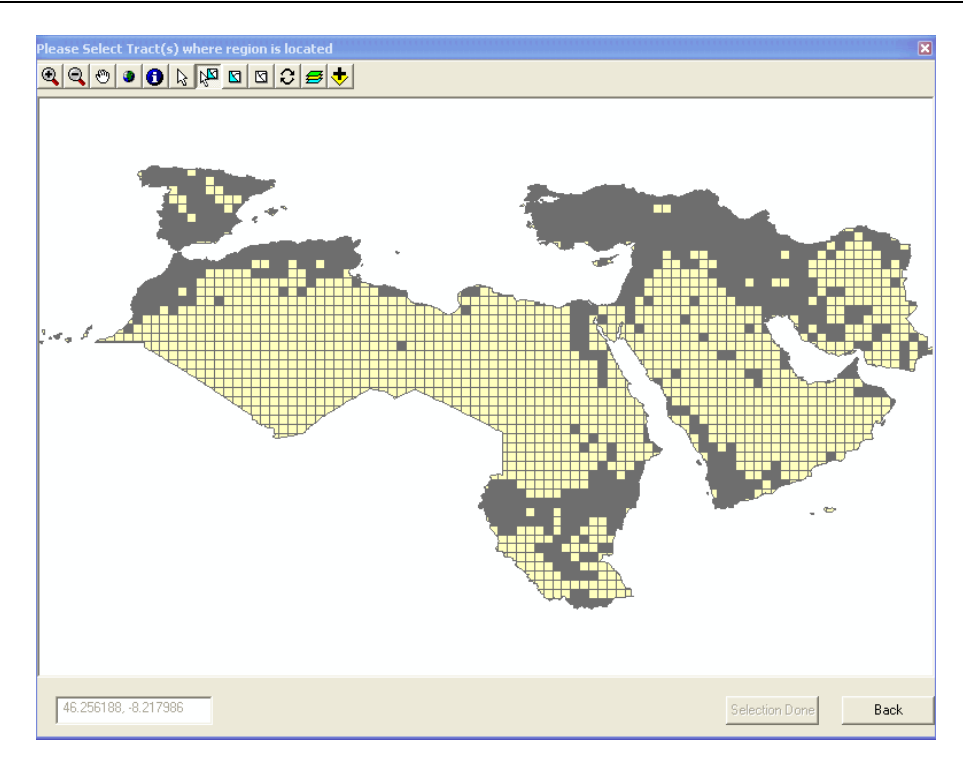

> Use the **Select Features** button to select tracts of interest.

The Map View provides simple tools such as pan, zoom, info and add data to enable you to navigate through and select the data. Data can be added to the dialog box to make selections easier, data such as county boundaries, administrative boundaries or jurisdiction boundaries can be added.

For this example, we will use the Add Data button to add a Country boundaries layer for guidance in selecting a study region incorporating Amman, Jordan. Navigate to the folder containing a Country boundary file. For this example, it is at \\RELEMR\WorldData\data\cntry06.

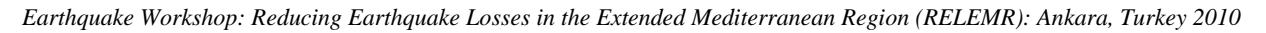

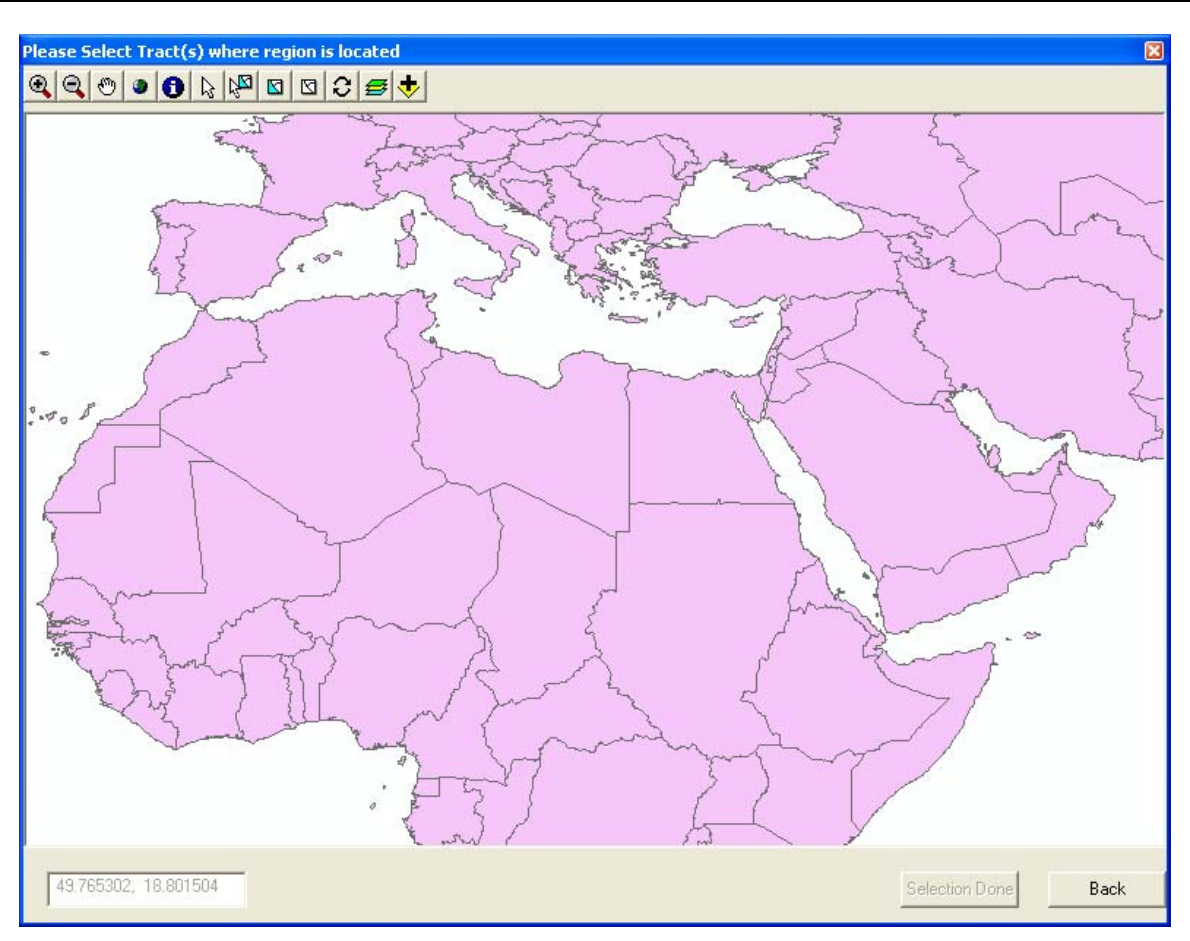

To set the Country boundaries layer so that fill does not display, click on the Layer
 Control tool

| Earthquake Workshop | : Reducing Earthquake | Losses in the Extended Mediterran | nean Region (RELEMR): Ankara, | Turkey 2010 |
|---------------------|-----------------------|-----------------------------------|-------------------------------|-------------|
|---------------------|-----------------------|-----------------------------------|-------------------------------|-------------|

| Layer Control                        | X                                           |
|--------------------------------------|---------------------------------------------|
| Layers<br>cntry06<br>RegionSelection | Feature Layer Properties                    |
|                                      | Visibility Range<br>1: 0 (Max Scale)        |
|                                      | I: 0 (Min Scale)<br>Symbology               |
|                                      | Fill Symbol Solid                           |
| Auto Select Boundary Features        | Fill Color Hollow<br>Horizontal<br>Vertical |
| Up Down Top Bottom                   | Backward Diagonal                           |

> Change the **Fill Symbol** to **Hollow** as shown above.

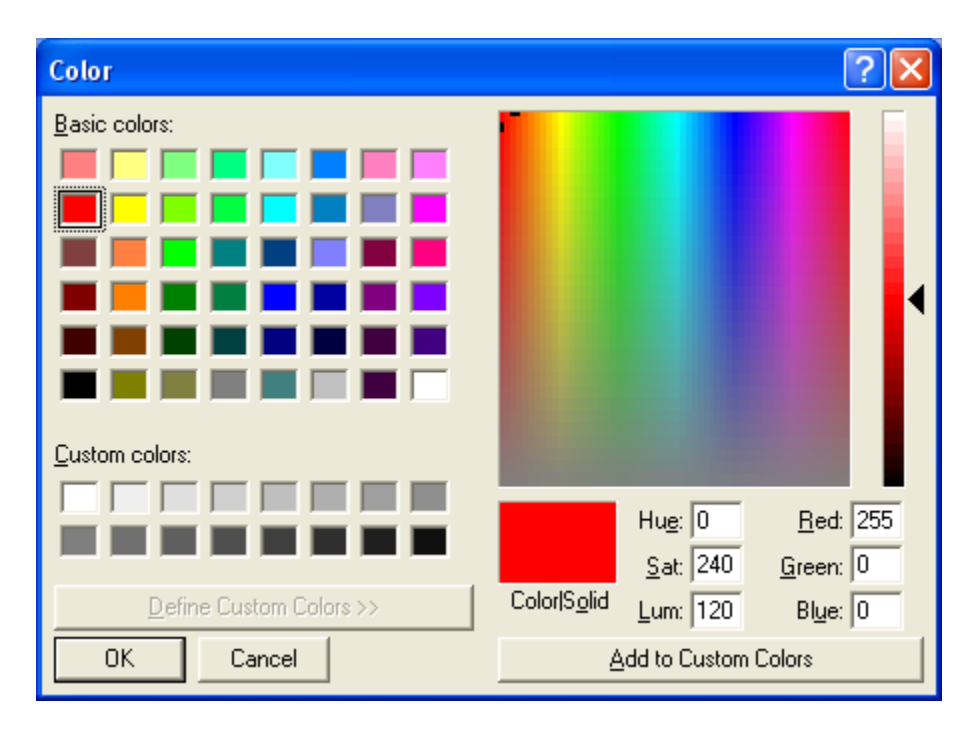

> It also helps to change the **Outline Color** to something brighter as shown above.

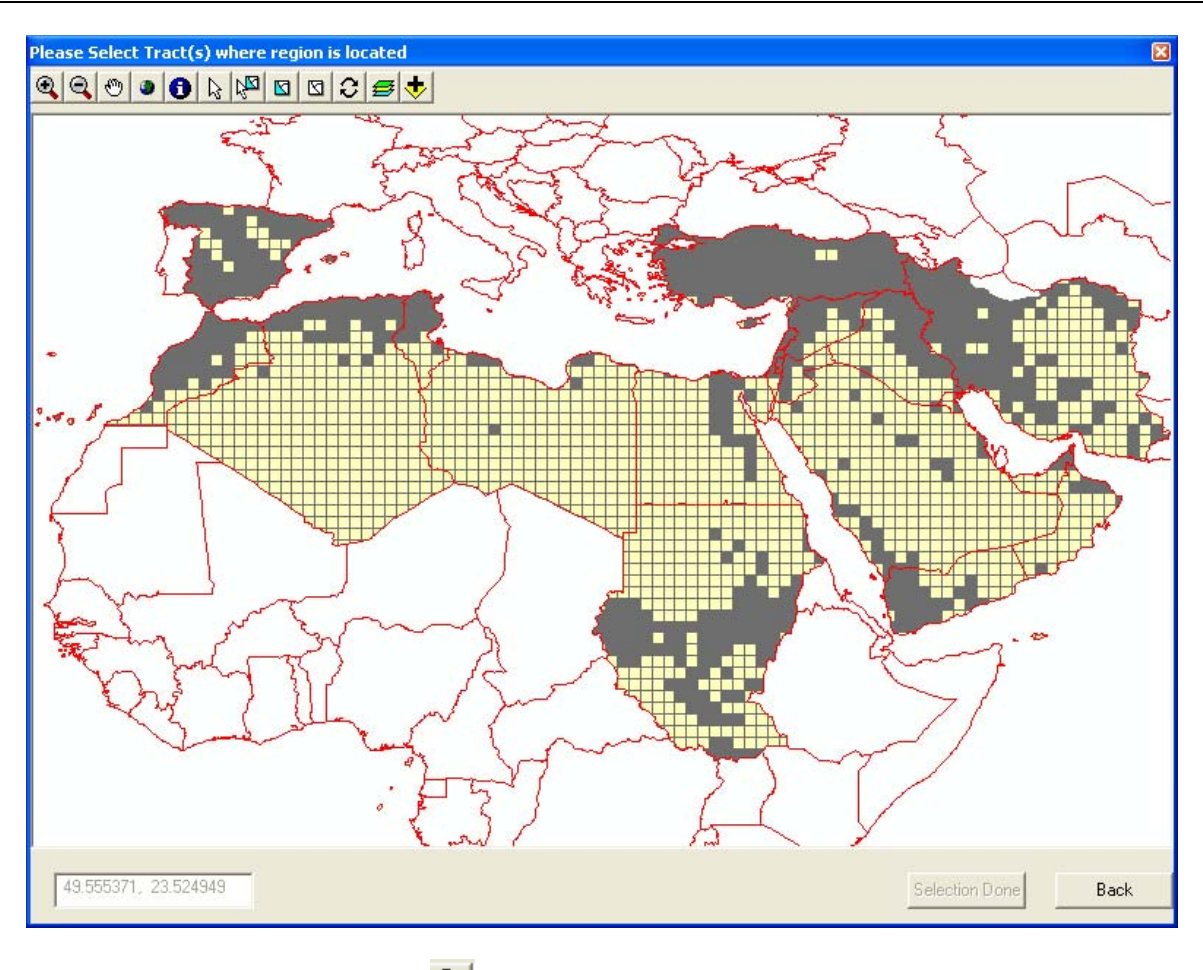

Earthquake Workshop: Reducing Earthquake Losses in the Extended Mediterranean Region (RELEMR): Ankara, Turkey 2010

> Use **Zoom Tool** (1) to zoom into your area of interest.

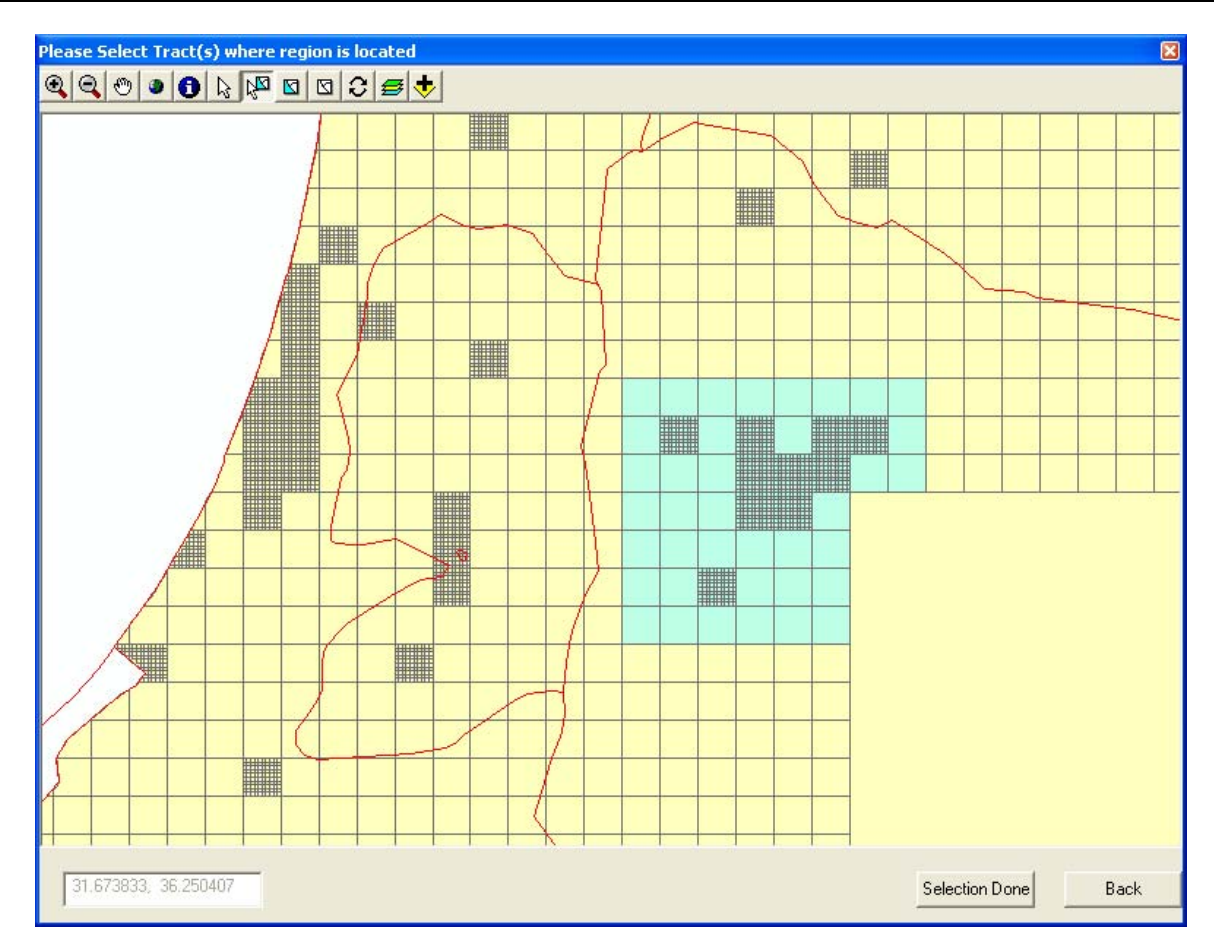

> Use Select Key 1 to select the grid cells you wish to analyze.

Hint: Hold the shift key to highlight areas for selection or de selection.

*NOTE:* When using the free version of SQL Express that ships with HAZUS, try to keep the area of analysis to **fewer than 4,000 grids**. Otherwise the 4GB SQL limitation may be exceeded and some of the analyses results will be excluded.

Click on Selection Done button

| Create New Region                                                                                                    |                                                                                                    | X                         |  |  |  |
|----------------------------------------------------------------------------------------------------|----------------------------------------------------------------------------------------------------|---------------------------|--|--|--|
| Census Tract Selection<br>The census tract selection defines the census tract(s) within previously selected<br>counties, to include in the study region. |                                                                                                    |                           |  |  |  |
| Please select the census tract(s                                                                                                    | ) for the study region you<br><u>I</u> racts (0 selected):                                            | want to create.           |  |  |  |
| RELEMR, PR                                                                                                    | 72001000000                                                                                           | Select <u>all tracts</u>  |  |  |  |
|                                                                                                    | 72001000002<br>72001000003                                                                            | Deselect all tracts       |  |  |  |
|                                                                                                    | 72001000004<br>72001000005<br>72001000006<br>72001000007<br>72001000008<br>72001000009<br>72001000009 | Show <u>m</u> ap          |  |  |  |
| Sort by state                                                                                                    | Total: 1038                                                                                           | ☐ <u>A</u> uto select all |  |  |  |
|                                                                                                    | < <u>B</u> ack                                                                                        | <u>N</u> ext > Cancel     |  |  |  |

After selecting it will take a few minutes to process and return back to the Census Tract Selection window.

*NOTE:* At this point it is a good idea to confirm that the **Total** number of tracts (grids) selected is **less than 4,000** depending on the user's license restrictions with SQL Server.

Click the Next button to move to the final screen of the Study Region Creation wizard.

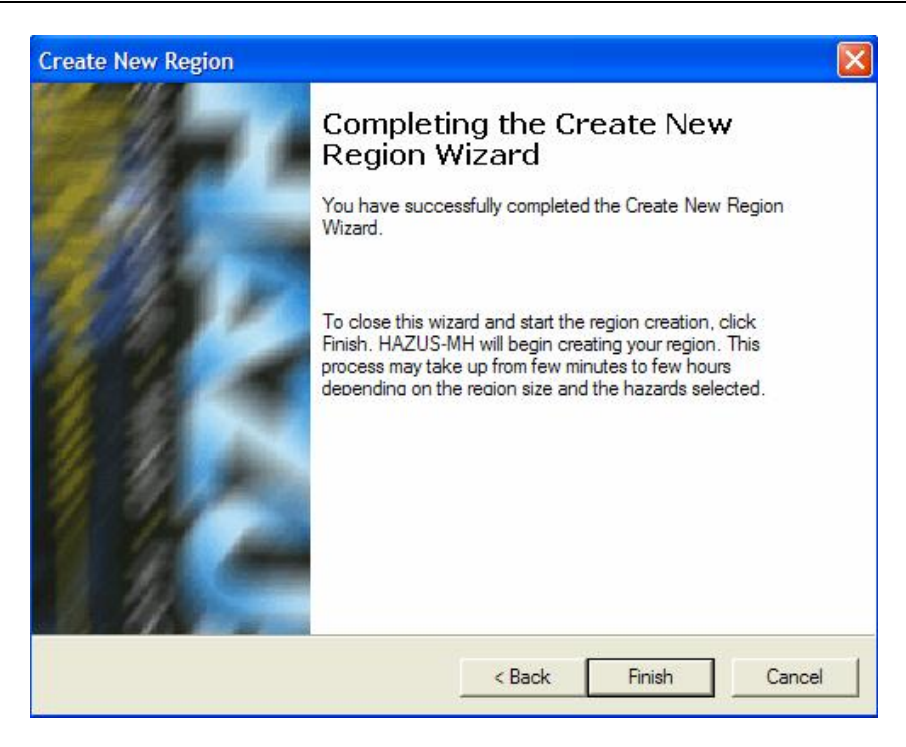

> Click **Finish** to complete the new region creation process.

When the region creation has completed, the HAZUS-MH startup screen will appear.

| HAZUS-MH                                                                                |
|-----------------------------------------------------------------------------------------|
| Region aggregation successful.<br>Please use "Open a region" option to open the region. |
| ОК                                                                                      |

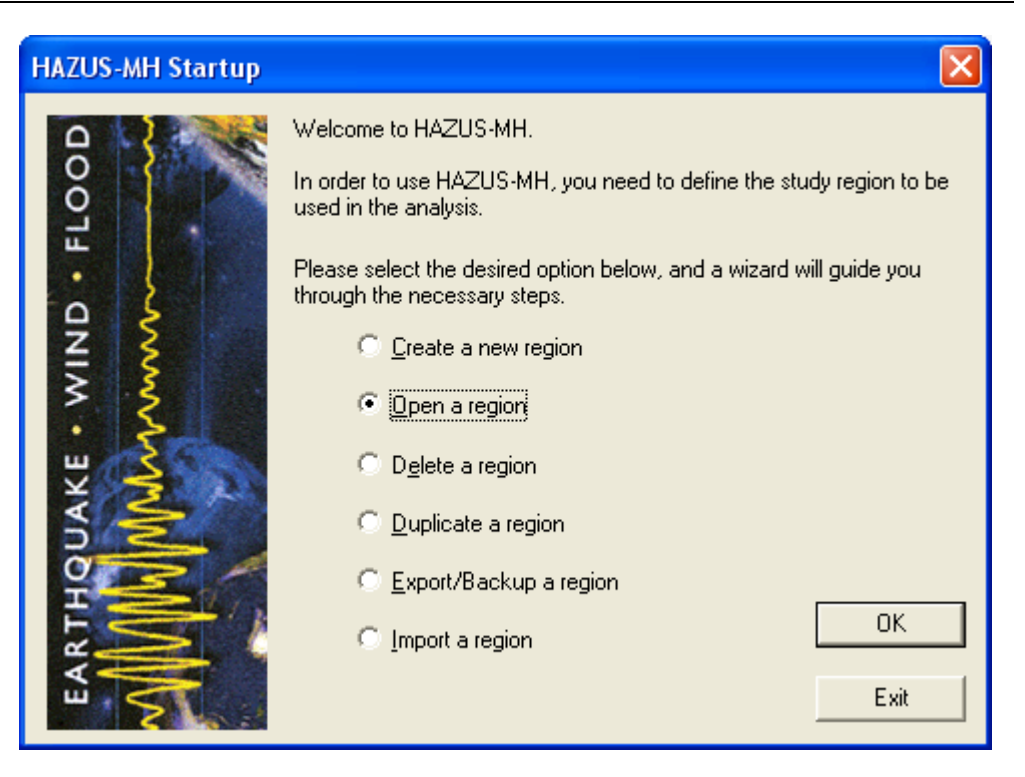

- 2. Open the study region
  - > Open the **RELEMR** region.

| Open Region                                                                                                    |                                                   |                                                                                                    |  |  |
|----------------------------------------------------------------------------------------------------|---------------------------------------------------|----------------------------------------------------------------------------------------------------|--|--|
| Select Region<br>The study region selection sets the region that will be opened.                                                                                                    |                                                   |                                                                                                    |  |  |
| Select the study region you v<br>so far.                                                                                                    | want to open from the list of study regions you l | nave created                                                                                                    |  |  |
| Hegion<br>Haiti Version 4 - Haiti Bui<br>Big Island Flood Region<br>Hilo Bay Flood Region<br>Richfield Import<br>Yuma County, AZ<br>Yuma Region<br>Salt Lake Segment Sce<br>RELEMR_test<br>RELEMR Region Test | Description                                       | 2/5/2010 11:<br>2/27/2010 1:<br>2/27/2010 2:<br>3/24/2010 1:<br>4/4/2010 5:1<br>4/4/2010 5:2<br>4/13/2010 9:<br>6/10/2010 8:<br>6/11/2010 5: |  |  |
|                                                                                                    | < <u>B</u> ack <u>N</u> ext >                     | Cancel                                                                                                    |  |  |

FEMA (Federal Emergency Management Agency) Region VIII Mitigation GIS

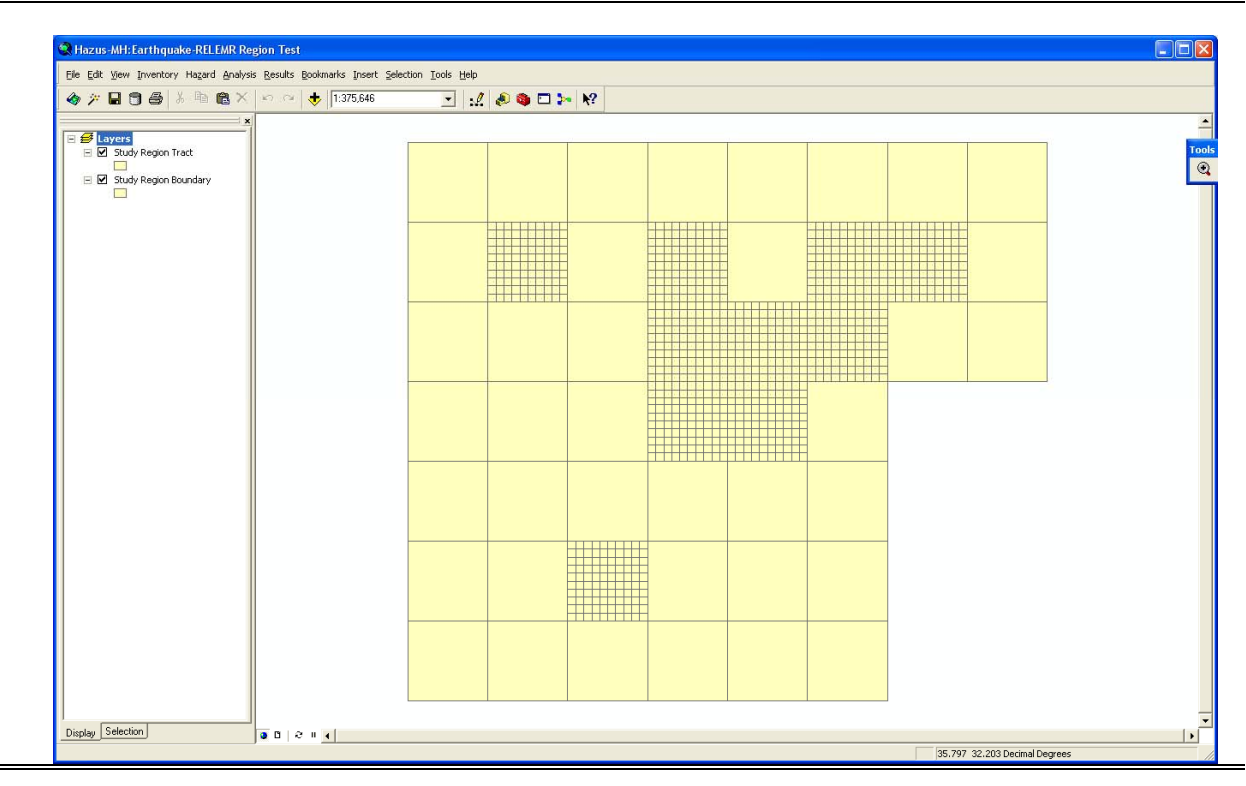

Earthquake Workshop: Reducing Earthquake Losses in the Extended Mediterranean Region (RELEMR): Ankara, Turkey 2010

### **Adding Base Map Layers**

- While not required for an earthquake loss estimation analysis, the view can benefit from base layers added to the ArcMap Table of Contents
- For this example, we will use the Add Data button to add a Country boundaries layer from <u>\\RELEMR\WorldData\data\cntry06</u>
- Double click on the symbol beneath the Country layer in the Table of Contents to change the symbology to hollow and increase the line width:

| s | ymbol Select | or     | ? 🛛                        |
|---|--------------|--------|----------------------------|
|   | Category: A  | .11    | Preview                    |
|   |              |        |                            |
|   | Green        | Blue   |                            |
|   |              |        | Options                    |
|   |              |        | Eill Color:                |
|   | Sun          | Hollow | Outline <u>W</u> idth:     |
|   |              |        | Outline Color:             |
|   |              |        |                            |
|   | Lake         | Rose   |                            |
|   |              |        | Properties                 |
|   |              |        | More Symbols +             |
|   | Beige        | Yellow | <u>S</u> ave <u>R</u> eset |
|   |              |        | OK Cancel                  |

 We will use the Add Data button to add a hillshade located here \\RELEMR\WorldData\shaded\_relief\SRTM Shaded Relief (Central North).lyr that will illustrate the important role topographic relief will play later when we utilize ground motion maps.

| Add Data                                    |                                        |        |  |  |  |  |  |
|---------------------------------------------|----------------------------------------|--------|--|--|--|--|--|
| Look in: 📋                                  | shaded_relief 💽 🕒 📑 🎬 🗄                |        |  |  |  |  |  |
| 🕸 GTOPO30 Shaded Relief (Central North).lyr |                                        |        |  |  |  |  |  |
| GTOPO30 Sł                                  | haded Relief (Central South).lyr       |        |  |  |  |  |  |
| gtopo30_n_i                                 | relief_c.jp2                           |        |  |  |  |  |  |
| gtopo30_s_r                                 | relief_c.jp2                           |        |  |  |  |  |  |
| SRTM Shade                                  | ed Relief (Central North).lyr          |        |  |  |  |  |  |
| SRTM Shade                                  | ed Relief (Central South).lyr          |        |  |  |  |  |  |
| srtm_n_relie                                | ef_c.jp2                               |        |  |  |  |  |  |
| srtm_s_relie                                | :f_c.jp2                               |        |  |  |  |  |  |
|                                             |                                        |        |  |  |  |  |  |
|                                             |                                        |        |  |  |  |  |  |
| 1                                           |                                        |        |  |  |  |  |  |
| Name:                                       | SRTM Shaded Relief (Central North).lyr | Add    |  |  |  |  |  |
| Show of type:                               | Datasets and Layers (*.lyr)            | Cancel |  |  |  |  |  |
|                                             |                                        |        |  |  |  |  |  |

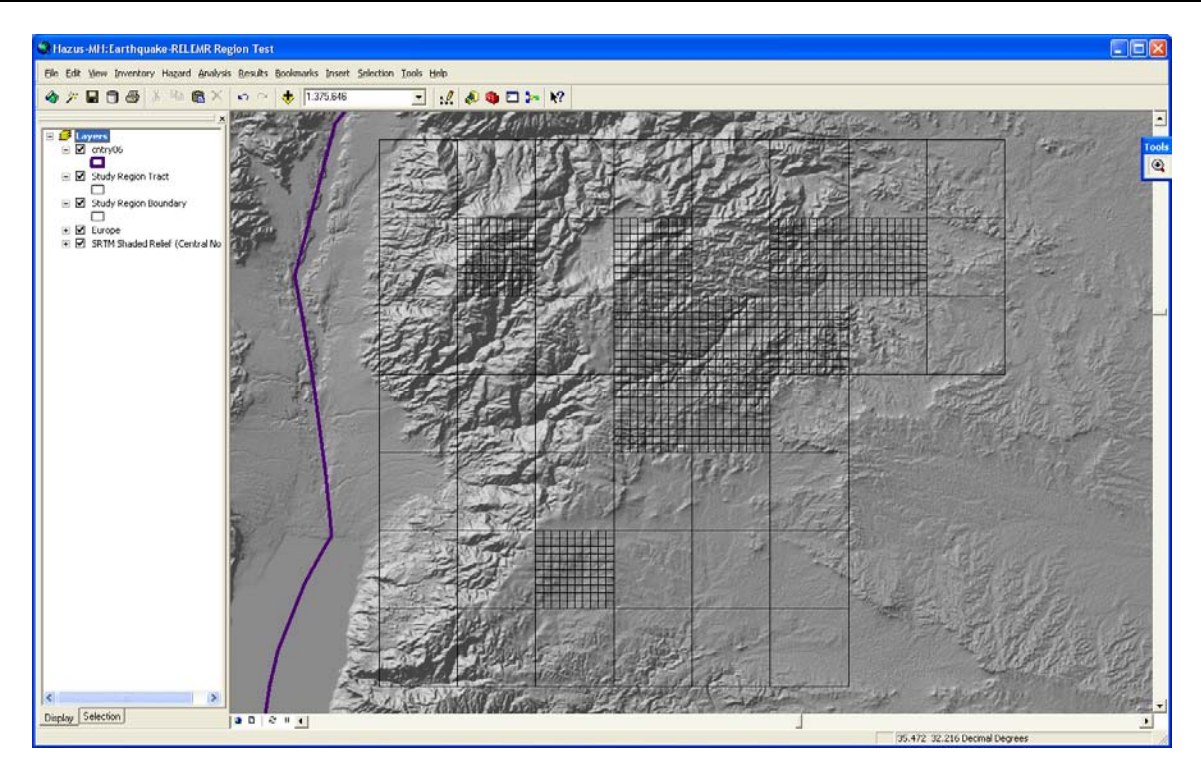

Earthquake Workshop: Reducing Earthquake Losses in the Extended Mediterranean Region (RELEMR): Ankara, Turkey 2010

Another extremely useful way to add base data is to use ArcGIS Online Services, such as those available from ESRI.

| 10 uut | l these s              | ervices, us  | e the Add L      | Data butto | n 🔽 | and sele | ect GIS | Serv |
|--------|------------------------|--------------|------------------|------------|-----|----------|---------|------|
| Add    | Data                   |              |                  |            |     |          |         |      |
| Look   | .in: 间                 | GIS Servers  |                  | ▼ 1        | L 🛐 |          |         | 品    |
| AC     | d ArcGIS :             | 5erver       |                  |            |     |          |         |      |
| Ac 🖾   | d ArcIMS               | 5erver       |                  |            |     |          |         |      |
|        | id WCS Se<br>Hituma a- | rver         |                  |            |     |          |         |      |
| He AC  | JO WIND DE             | rver         |                  |            |     |          |         |      |
|        |                        |              |                  |            |     |          |         |      |
|        |                        |              |                  |            |     |          |         |      |
|        |                        |              |                  |            |     |          |         |      |
|        |                        |              |                  |            |     |          |         |      |
|        |                        |              |                  |            |     |          |         |      |
|        |                        |              |                  |            |     |          |         |      |
|        |                        |              |                  |            |     |          |         |      |
| Name   | 9:                     |              |                  |            |     |          | Add     | 1    |
| Name   | e:<br>v of type:       | Datasets and | II suere (* lur) |            |     | _        | Ado     | l    |

FEMA (Federal Emergency Management Agency) Region VIII Mitigation GIS

> Select Add ArcGIS Server and select the radio button for Use GIS Services:

| Add ArcGIS Server         | ? 🗵                                                                                                    |
|---------------------------|----------------------------------------------------------------------------------------------------|
|                           | This wizard guides you through the process of making a connection to an ArcGIS Server. You can either create a user connection to use GIS services, or an administrative connection to manage GIS services.<br>What would you like to do? |
|                           | < <u>B</u> ack <u>N</u> ext > Cancel                                                                                                    |
| General                   | ? 🛛                                                                                                    |
| Choose the type of ArcGIS | Server connection                                                                                                    |
| Internet                  |                                                                                                    |
| Server URL:               | http://services.arcgisonline.com/v92                                                                                                    |
| <i>c</i>                  | http://www.myserver.com/arcgis/services                                                                                                    |
| Host Name                 |                                                                                                    |
| rioscivenio.              |                                                                                                    |
| Authentication (Optional) | )                                                                                                    |
| User Name:                | arcgis_beta                                                                                                    |
| Password:                 | ****                                                                                                    |
|                           | ✓ Save Username/Password                                                                                                    |
|                           |                                                                                                    |
|                           | < <u>B</u> ack Finish Cancel                                                                                                    |

- This service is provided streaming over the internet using: <u>http://services.arcgisonline.com/v92</u>
- > User Name: arcgis\_beta and Password: beta

FEMA (Federal Emergency Management Agency) Region VIII Mitigation GIS

| Add Data                                                                       |                                                             |        |     |   |                      |            |
|--------------------------------------------------------------------------------|-------------------------------------------------------------|--------|-----|---|----------------------|------------|
| Look in: 🝺                                                                     | GIS Servers                                                 | •      | ۵ 😒 |   | 8-8-<br>8-8-<br>8-8- | 88         |
| 원 Add ArcGIS<br>원 Add ArcIMS<br>원 Add WCS Se<br>원 Add WMS Se<br>아 v92 on servi | Server<br>Server<br>erver<br>erver<br>ices.arcgisonline.com |        |     |   |                      |            |
| Name:<br>Show of type:                                                         | v92 on services.arcgisonlir<br>Datasets and Layers (*.lyr)  | ne.com |     | T | A(<br>Car            | dd<br>ncel |

Select the new ArcGIS Server and add World Imagery and/or other layers to your base map:

| Add Data                                  |                                                     |  |  |  |  |
|-------------------------------------------|-----------------------------------------------------|--|--|--|--|
| Look in: 🝺                                | v92 on services.arcgisonline.com 🔽 📤 🏐 🎬 🧱 📰 🔠      |  |  |  |  |
| 📄 Demographi                              | cs 🛛 🖾 I3_Imagery_Prime_World_2D 🛛 🖾 World_Topo_Map |  |  |  |  |
| Elevation                                 | 🖾 NGS_Topo_US_2D                                    |  |  |  |  |
| 🚞 Reference                               | 🞑 NPS_Physical_World_2D                             |  |  |  |  |
| 🚞 Specialty                               | 🖾 USA_Topo_Maps                                     |  |  |  |  |
| CSP_Imager                                | ry_World_2D 🛛 🖾 World_Imagery                       |  |  |  |  |
| ESRI_Image                                | ery_World_2D 🛛 🖾 World_Physical_Map                 |  |  |  |  |
| ESRI_Shade                                | edRelief_World_2D 🛛 🞑 World_Shaded_Relief           |  |  |  |  |
| ESRI_Street                               | tMap_World_2D 🛛 🞑 World_Street_Map                  |  |  |  |  |
| 🞑 GeoEye_Ima                              | agery_World_2D 🛛 🞑 World_Terrain_Base               |  |  |  |  |
|                                           |                                                     |  |  |  |  |
| <                                         |                                                     |  |  |  |  |
| Name:                                     | World_Imagery.MapServer Add                         |  |  |  |  |
| Show of type: Datasets and Layers (*.lyr) |                                                     |  |  |  |  |

FEMA (Federal Emergency Management Agency) Region VIII Mitigation GIS

## **Step 2 – Developing and Incorporating Ground Motions and Hazard Information**

In the U.S., there are many options available for a HAZUS earthquake model user to define a scenario or utilize ground motions from a real event. These options include selecting from a database of historical earthquakes, from a set of fault sources used in the development of the USGS National Hazard Map, selecting a probabilistic or annualized loss ground motions based on USGS probabilistic mapping, and inputting user defined ground motions from a network of ground motion monitoring instruments such as ShakeMap <u>www.shakemap.org</u> or developed by users outside the HAZUS program. The user supplied ground motions are required to be in a geodatabase format and include layers of ground motion: peak ground acceleration, peak ground velocity (in/sec), and spectral accelerations at 0.3 and 1.0 seconds to represent short and long period ground motions, respectively.

For this application, we recently created an M 7.0 Dead Sea scenario that is both credible and will impact our Amman area study region

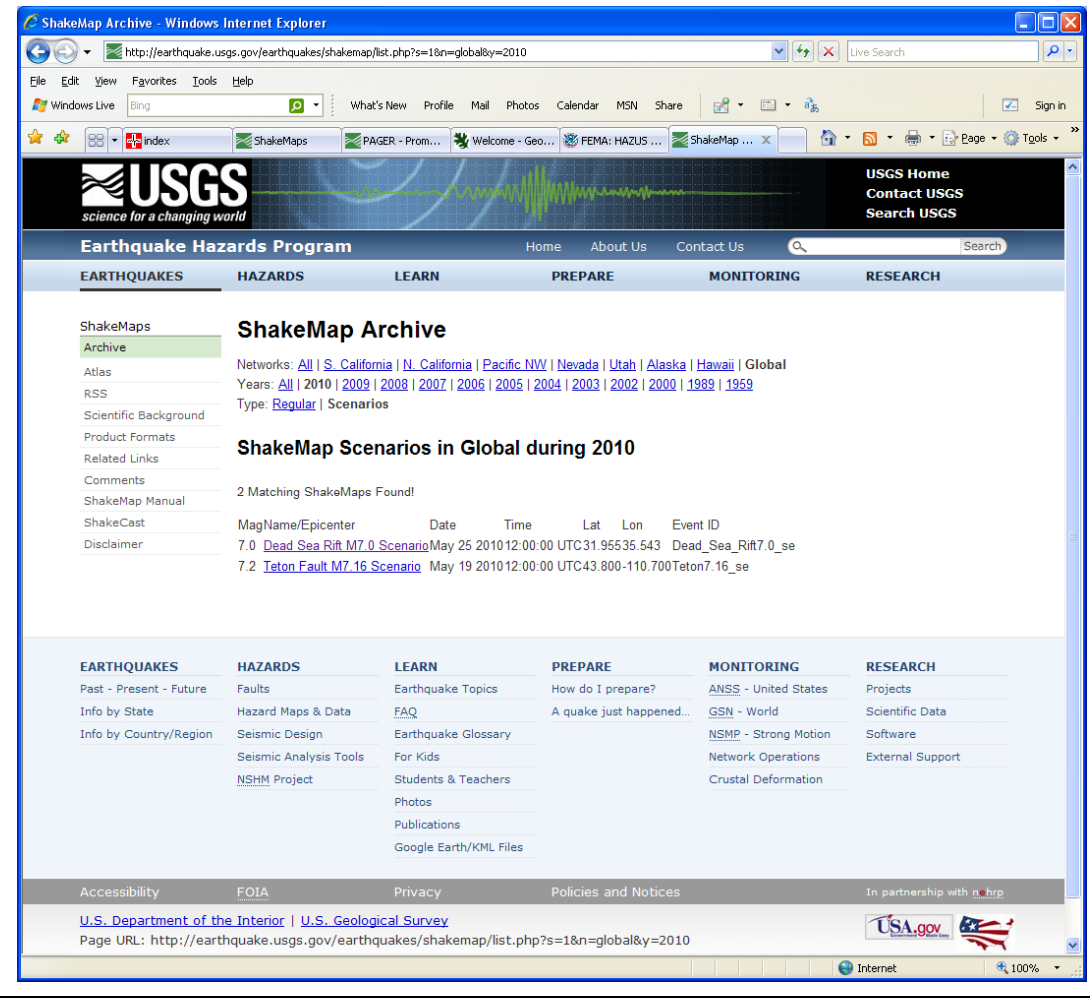

http://earthquake.usgs.gov/earthquakes/shakemap/list.php?s=1&n=global&y=2010

FEMA (Federal Emergency Management Agency) Region VIII Mitigation GIS

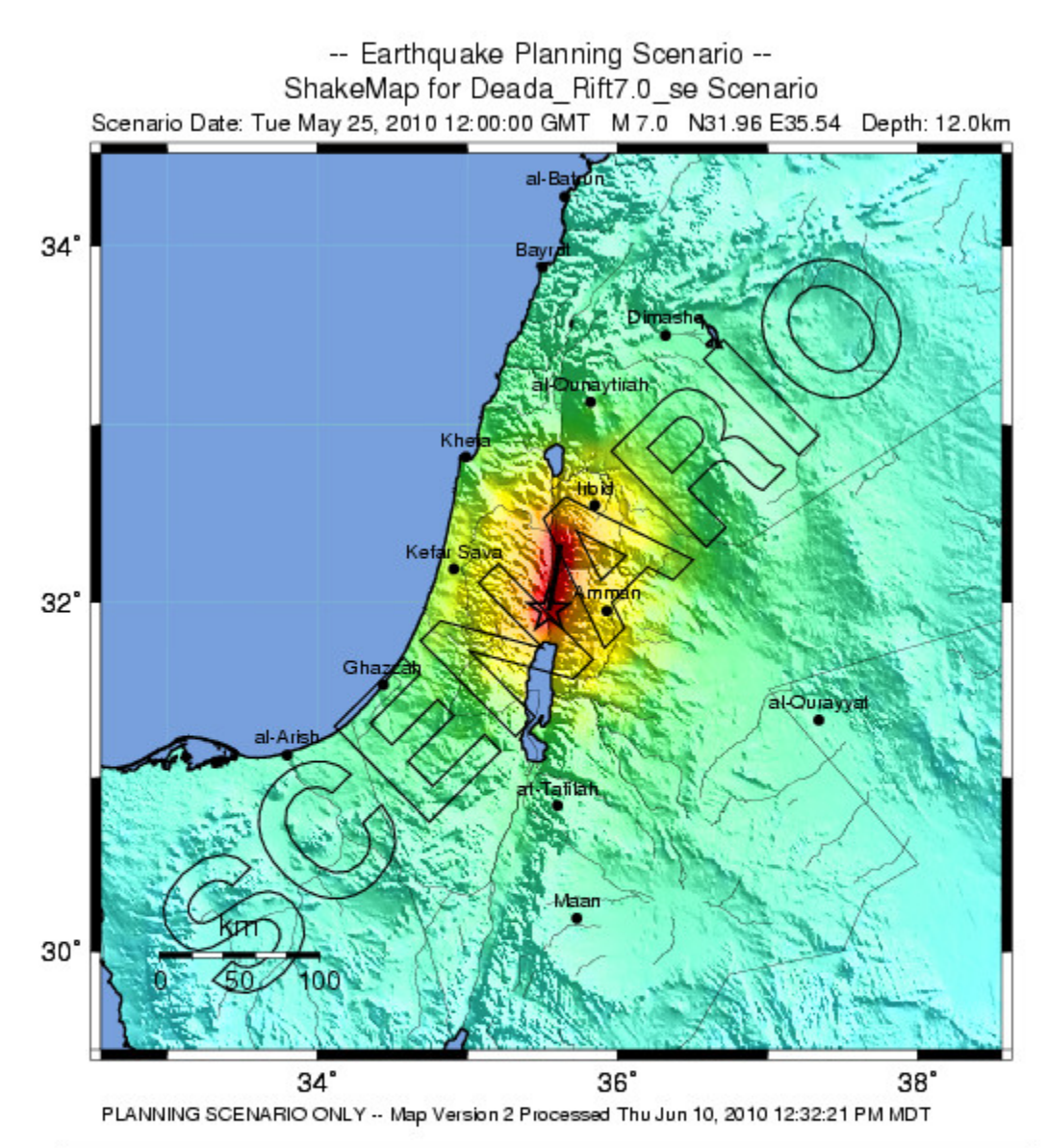

| PERCEIVED<br>SHAKING      | Notfelt | Weak    | Light   | Moderate   | Strong | Very strong | Severe         | Violent | Extreme    |
|---------------------------|---------|---------|---------|------------|--------|-------------|----------------|---------|------------|
| POTENTIAL<br>DAMAGE       | none    | none    | none    | Very light | Light  | Moderate    | Moderate/Heavy | Heavy   | Very Heavy |
| PEAK ACC.(%g)             | <.17    | .17-1.4 | 1.4-3.9 | 3.9-9.2    | 9.2-18 | 18-34       | 34-65          | 65-124  | >124       |
| PEAK VEL.(cm/s)           | <0.1    | 0.1-1.1 | 1.1-3.4 | 3.4-8.1    | 8.1-16 | 16-31       | 31-60          | 60-116  | >116       |
| INSTRUMENTAL<br>INTENSITY | I       | 11-111  | IV      | V          | VI     | VII         | VIII           | IX      | X+         |

The ground motions above are based on modeling a M 7.0 rupture along the Dead Sea rift and are further constrained by using soil amplification parameters based on topography as described by Wald and others: <u>http://earthquake.usgs.gov/hazards/apps/vs30/</u>.

### **Step-by-Step Instructions**

The following instructions are divided into numbered tasks that are then followed by the detailed steps required to complete each task. Many steps are also followed by italicized comments that provide additional helpful information. Be sure to ask your instructor for clarification or assistance whenever you are unclear about a step in the exercise.

### NOTE: Completion of the exercise requires internet access.

1. Select the "**Downloads**" section of the ShakeMap scenario. <u>http://earthquake.usgs.gov/earthquakes/shakemap/global/shake/Dead\_Sea\_Rift7.0\_se/#download</u>

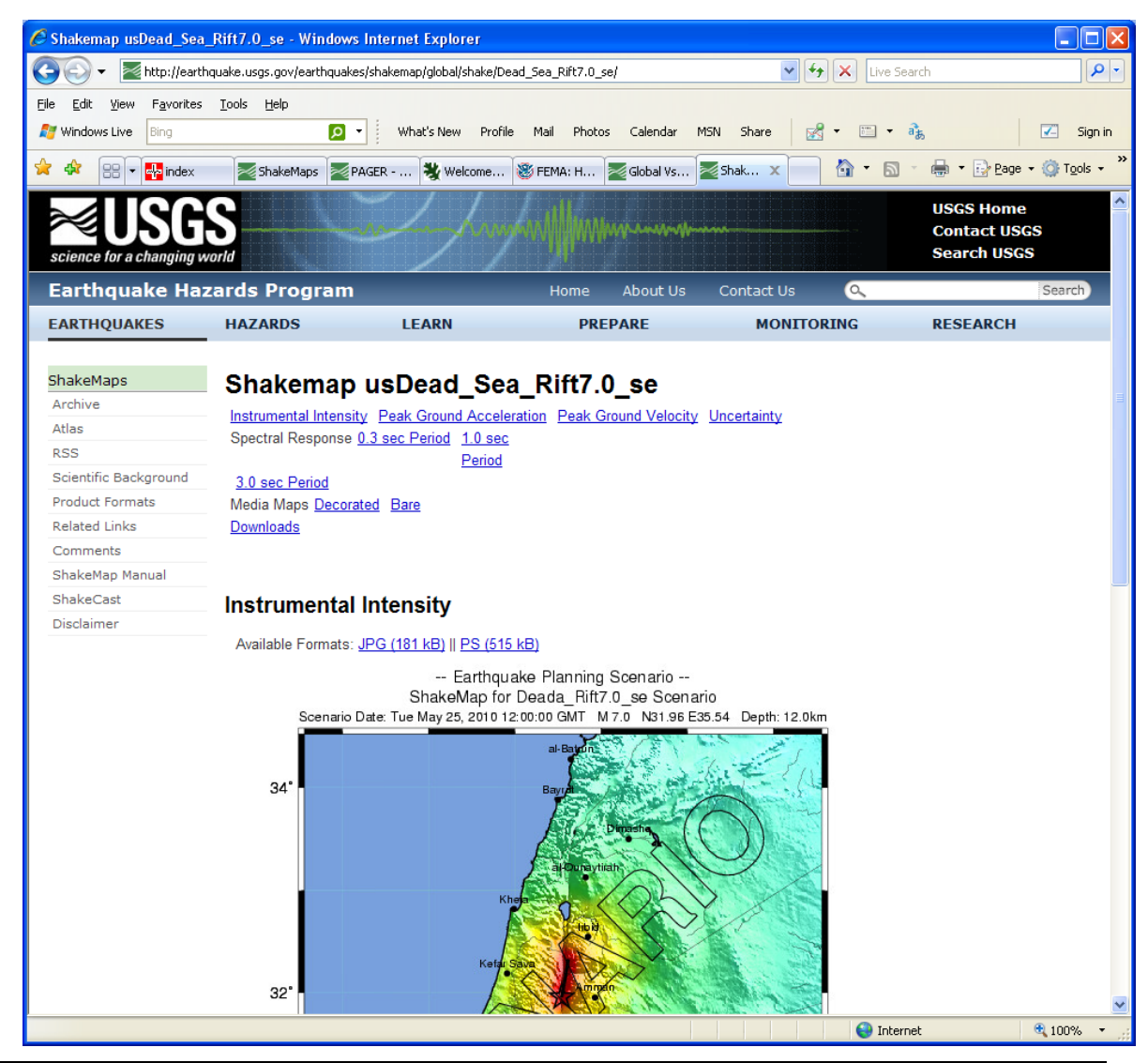

### Ask your instructor if you need assistance with this task.

FEMA (Federal Emergency Management Agency) Region VIII Mitigation GIS

2. Scroll down to the "GIS Files" and select the HAZUS Zip File - hazus.zip.

Also note the .kml file format that works with the free GoogleEarth viewer. First download and install GoogleEarth <u>www.googleearth.com</u> then simply double click on the .kml file and "fly into" Jordan while overlaying the semi-transparent event intensity map. Note that you can also sign up for the automatic service and have these delivered and opened automatically on your desktop <u>http://earthquake.usgs.gov/eqcenter/shakemap/rss\_info.php</u>

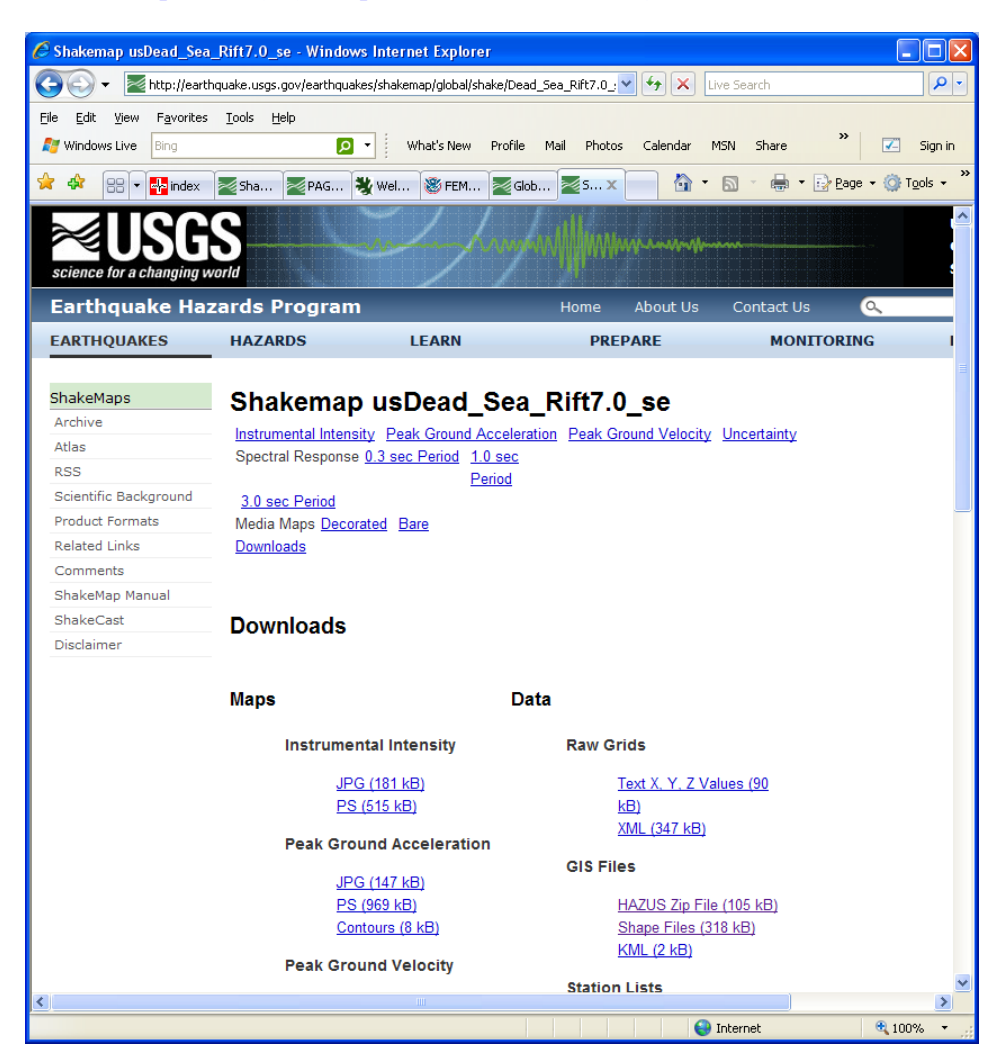

3. **Save** into a data folder:

| File Download                     | l                                                                                  |                                                                                           | ×           |             |
|-----------------------------------|------------------------------------------------------------------------------------|-------------------------------------------------------------------------------------------|-------------|-------------|
| Do you want                       | to open or save t                                                                  | his file?                                                                                 |             |             |
| I N<br>I                          | ame: hazus,zip<br>Type: Compressed (;<br>From: earthquake,us                       | zipped) Folder, 105KB<br>sgs.gov                                                          |             |             |
| <b>⊡</b> Al <u>w</u> ays ask t    | <u>Open</u><br>before opening this ty                                              | <u>Save</u> Cancel                                                                        |             |             |
| While<br>harm y<br>save t         | files from the Internet<br>our computer. If you<br>his file. <u>What's the ris</u> | can be useful, some files can potent<br>do not trust the source, do not open<br><u>k?</u> | ially<br>or |             |
| Save As                           |                                                                                    |                                                                                           |             | ? 🗙         |
| Save jn:                          | 🗀 ShakeMaps                                                                        | ~                                                                                         | G 🕫 🖻       | ۶ 🛄 -       |
| My Recent<br>Documents<br>Desktop | Chula_M7                                                                           |                                                                                           |             |             |
| My Documents                      |                                                                                    |                                                                                           |             |             |
|                                   | File <u>n</u> ame:                                                                 | hazus                                                                                     |             | <u>Open</u> |
| My Computer                       | Save as <u>t</u> ype:                                                              | Compressed (zipped) Folder                                                                | 1           | Cancel      |

4. **UnZip** and **Extract** the .shp files to a data folder.

Note these include ground motion layers for the four inputs required by HAZUS (PGA, PGV, SA 0.3 and SA 1.0). However, they are in the older ESRI shape file format and need to be converted to a geodatabase as outlined in the following steps to work with the new 9.x version of the software.

| Extraction Wizard                                         |                                                                                                    |
|-----------------------------------------------------------|----------------------------------------------------------------------------------------------------|
| Select a Destination<br>Files inside the ZIP a<br>choose. | rchive will be extracted to the location you                                                                                                    |
|                                                           | Select a folder to extract files to.<br>Files will be extracted to this <u>directory:</u><br>C:\RELEMR\ShakeMaps\DeadSea_M7\hazus<br>Browse<br>Password<br>Extracting |
|                                                           | < <u>B</u> ack <u>N</u> ext≻ Cancel                                                                                                    |

5. To use these ground motion files in HAZUS the user needs to define the projection of these files. We have already created the four necessary projection files (.prj) that can be directly copied to the folder containing the ground motion .shp files. This will automatically provide the correct NAD '83 Geographic projection required by HAZUS when the ShakeMap.exe utility creates the geodatabase in the next step.

| e <u>E</u> dit <u>V</u> iew F <u>a</u> vorites <u>T</u> o | iols <u>H</u> elp    |        |             |                   |     |
|-----------------------------------------------------------|----------------------|--------|-------------|-------------------|-----|
| 🕽 Back 🔹 🔘 🕤 🏂 🍃                                          | Search 📂 Folders 🛄 🔹 |        |             |                   |     |
| dress 🛅 C:\RELEMR\ShakeMaps                               | 3                    |        |             |                   | × 🖻 |
|                                                           | Name 🔺               | Size   | Туре        | Date Modified     |     |
| File and Folder Tasks                                     | Chula_M7             |        | File Folder | 6/13/2010 2:31 PM |     |
| Ca Make a new Folder                                      | DeadSea_M7           |        | File Folder | 6/13/2010 2:32 PM |     |
|                                                           | 🔁 Tehran_M7          |        | File Folder | 6/13/2010 2:31 PM |     |
| Web                                                       | 🖬 pga.prj            | 1 KB   | PRJ File    | 5/14/2009 3:33 PM |     |
| Share this folder                                         | pgv.prj              | 1 KB   | PRJ File    | 5/14/2009 3:33 PM |     |
|                                                           | psa03.prj            | 1 KB   | PRJ File    | 5/14/2009 3:33 PM |     |
|                                                           | 📼 psa10.prj          | 1 KB   | PRJ File    | 5/14/2009 3:33 PM |     |
| Other Places                                              | 5 ShakeMap           | 164 KB | Application | 8/21/2007 7:53 PM |     |
| ~                                                         |                      |        |             |                   |     |
| RELEMR                                                    |                      |        |             |                   |     |
| My Documents                                              |                      |        |             |                   |     |
| 🧕 My Computer                                             |                      |        |             |                   |     |
| Ny Network Places                                         |                      |        |             |                   |     |
|                                                           |                      |        |             |                   |     |
| Details                                                   |                      |        |             |                   |     |
|                                                           |                      |        |             |                   |     |
|                                                           |                      |        |             |                   |     |
|                                                           |                      |        |             |                   |     |
|                                                           |                      |        |             |                   |     |
|                                                           |                      |        |             |                   |     |
|                                                           |                      |        |             |                   |     |
|                                                           |                      |        |             |                   |     |
|                                                           |                      |        |             |                   |     |
|                                                           |                      |        |             |                   |     |

FEMA (Federal Emergency Management Agency) Region VIII Mitigation GIS

6. To convert the ShakeMap shape files to the correct geodatabase format, double click on the **ShakeMap.exe** utility.

Note that this utility is provided free with the HAZUS-MH program and is located in the ShakeMap Utility folder on the Setup DVD. These do not automatically move to the local machine during a typical program installation, therefore, the user will have to manually copy the file or run it from the Setup DVD. More detailed instructions on using this utility are provided in the ShakeMap Instructions.doc.

| Choose the S           | hakeMap PGA shapefile              |                |
|------------------------|------------------------------------|----------------|
| Look in:               | hazus 🗾 🖻 🗊 🖭 📰                    |                |
| Name:<br>Show of type: | pga.shp<br>Browses for shapefiles. | Open<br>Cancel |

7. Select the folder icon to browse to and upload the 4 shape files as shown.

Be extra careful not to enter a file on the wrong line, for example if pgv.shp is loaded in pga.shp the loss calculation results will be erroneous. Note that it will automatically create and name the geodatabase we need to utilize for the loss estimation. An error may occur at this utility looks for a specific filename that includes "\_data", however, the global ShakeMap product may be named slightly differently. Please see solution below.

| 😵 Shake Map Shapefile to Geodatabase Conversion Utility                                                                             | X  |  |  |  |  |  |
|----------------------------------------------------------------------------------------------------|----|--|--|--|--|--|
| Input USGS shapefiles     PGA: C:\RELEMR\ShakeMaps\DeadSea_M7\hazus\pga.shp                                                         |    |  |  |  |  |  |
| PGV: C:\RELEMR\ShakeMaps\DeadSea_M7\hazus\pgv.shp                                                                                   |    |  |  |  |  |  |
| SA U.3: JU:\HELEMR\ShakeMaps\DeadSea_M7\hazus\psaU3.shp                                                                             |    |  |  |  |  |  |
| Output geodatabase<br>Folder path: C:\RELEMR\ShakeMaps\DeadSea_M7\hazus\<br>Geodatabase name: ShakeMap                              | ×  |  |  |  |  |  |
| OK Cano                                                                                                    | el |  |  |  |  |  |
| Processing Successful  ShakeMap shapefile to HAZUS geodatabase conversion complete. Processing time: Hours: 0, Mins:00, Secs:02  OK |    |  |  |  |  |  |

Note: There are two processes that will now need to be completed in the HAZUS program. These include pointing the program to the ShakeMap geodatabase and then selecting the ShakeMap scenario as the user-supplied earthquake scenario.

8. Open your HAZUS study region and from the **Hazard** menu choose **DataMaps** to open the Data Maps Dialog:

Earthquake Workshop: Reducing Earthquake Losses in the Extended Mediterranean Region (RELEMR): Ankara, Turkey 2010

| Data Maps Dia | log     |          |              |            |          |            |            |
|---------------|---------|----------|--------------|------------|----------|------------|------------|
| ld            | Name    | МарТуре  | IsCurrent    | Database   | Database | Table Name | Table Ti 🔺 |
|               |         |          |              |            |          |            |            |
|               |         |          |              |            |          |            |            |
|               |         |          |              |            |          |            |            |
|               |         |          |              |            |          |            |            |
|               |         |          |              |            |          |            |            |
|               |         |          |              |            |          |            |            |
|               |         |          |              |            |          |            |            |
|               |         |          |              |            |          |            | -          |
| •             |         |          |              |            |          |            |            |
| Add map       | to list | Remove m | an from list | Sor        | F 1      |            |            |
|               | (0 list | Tenove m | ap nom ilst  | <u></u> 0i |          | Cju        |            |

Select the Add map to list... button on the bottom left corner. Browse to and open the ShakeMap.mdb geodatabase that we created above. In this case it is located at \\RELEMR\ShakeMaps\DeadSea\_M7\hazus\

| Open               | ? 🛛                                               |
|--------------------|---------------------------------------------------|
| Look jn: 🔎         | hazus 💌 🗲 🗈 📸 📰 🕶                                 |
| ShakeMap           |                                                   |
|                    |                                                   |
|                    |                                                   |
|                    |                                                   |
|                    |                                                   |
| File <u>n</u> ame: | ShakeMap Dpen                                     |
| Files of type:     | Microsoft Access Databases Files (*.mdb) 🔽 Cancel |

The program needs to be pointed to each of the 4 data tables to define the ground motions used by HAZUS. The Data Map Attributes dialog will automatically open when the ShakeMap.mdb file is opened. The Map name (typed by the user), Map type (selected using the combo box and scroll arrows) and Table name (scroll toward bottom of list and do not select the Shape\_Index files) need to be defined as shown below. This process needs to be completed until all four map table names are defined.

*Note: This dialog is also the interface for adding hazard maps such as landslide, liquefaction, tsunami and dam inundation if available for your study region.* 

| Data Map Attr        | ributes 🛛 🔀                                                                                                    |
|----------------------|----------------------------------------------------------------------------------------------------|
| <u>M</u> ap name:    | 1.0 sec                                                                                                    |
| Ma <u>p</u> type     | User-defined at period = 1.0 secs                                                                                                    |
| Table <u>n</u> ame : | pga_Shape_Index<br>pgv<br>pgv_Shape_Index<br>psa03<br>psa03_Shape_Index<br>psa10<br>psa10 |
|                      | OK Cancel                                                                                                    |

| Data Maps Dialog |       |         |                 |              |           |                      |                                       |       |            |
|------------------|-------|---------|-----------------|--------------|-----------|----------------------|---------------------------------------|-------|------------|
|                  | ld    |         | Name            | MapType      | IsCurrent | Database Name        | Database Path                         |       | Table Name |
| 1                | 10000 | 1.0 sec |                 | User-defined | Г         | ShakeMap.mdb         | C:\RELEMR\ShakeMaps\DeadSea_M7\hazus\ | psa10 |            |
| 2                |       | 0.3 sec |                 | User-defined |           | ShakeMap.mdb         | C:\RELEMR\ShakeMaps\DeadSea_M7\hazus\ | psa03 |            |
| 3                |       | PGA     |                 | User-defined |           | ShakeMap.mdb         | C:\RELEMR\ShakeMaps\DeadSea_M7\hazus\ | pga   |            |
| 4                |       | PGV     |                 | User-defined |           | ShakeMap.mdb         | C:\RELEMR\ShakeMaps\DeadSea_M7\hazus\ | pgv   |            |
| 1                |       |         |                 |              |           |                      |                                       |       |            |
|                  |       |         |                 |              |           |                      |                                       |       |            |
|                  |       |         |                 |              |           |                      |                                       |       |            |
|                  |       |         |                 |              |           |                      |                                       |       |            |
|                  |       |         |                 |              |           |                      |                                       |       | <b>•</b>   |
| 4                |       |         |                 |              |           |                      |                                       |       | )          |
|                  |       |         | Add map to list |              |           | Remove map from list | Sort                                  |       | Close      |

- 9. Review the Data Maps Dialog box to confirm no layers were entered into the wrong ground motion types. Make certain the **Table Names** and the user entered **Name** fields match for each ground motion type.
- 10. From the **Hazard** menu choose **Scenario** to define the earthquake scenario for this analysis:
Earthquake Workshop: Reducing Earthquake Losses in the Extended Mediterranean Region (RELEMR): Ankara, Turkey 2010

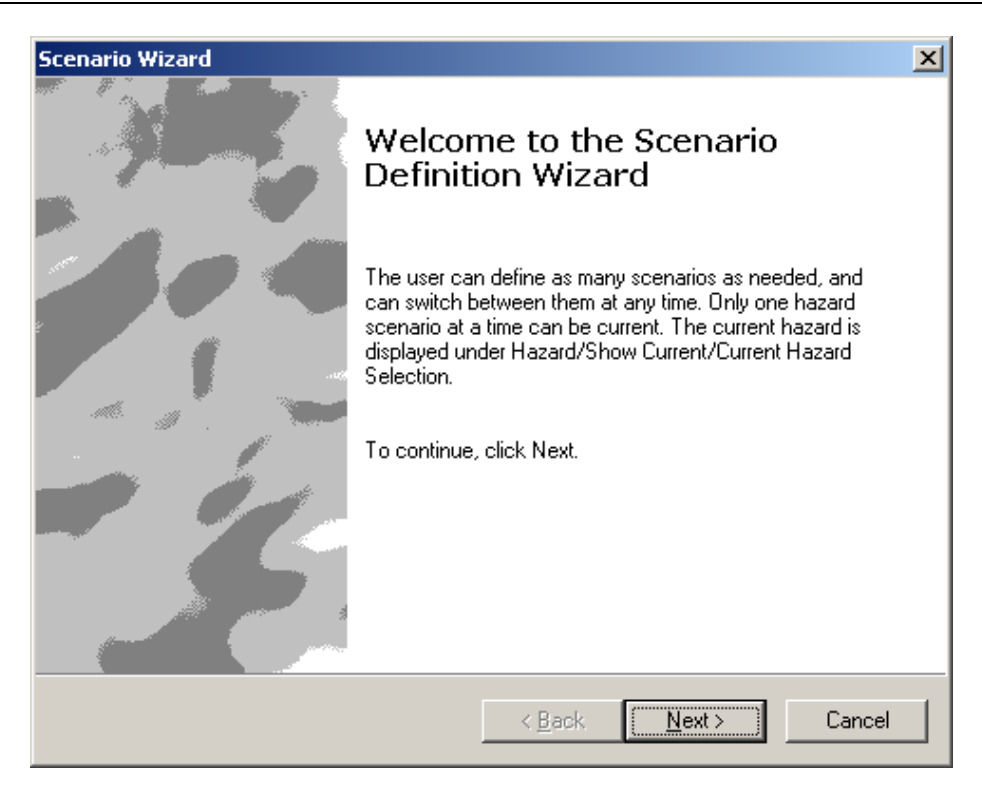

Select the **Next** button.

| Scenario Wizard                                                                                                    | ×      |
|----------------------------------------------------------------------------------------------------|--------|
| Earthquake Hazard Scenario Selection<br>This wizard helps in defining a new scenario, Activating an old scenario,<br>deleting an existing scenario or define hazard maps. |        |
| Scenario event: <ul> <li>Define a new scenario</li> <li>Use an already pre-defined scenario</li> <li>Delete an existing scenario</li> <li>Define hazard maps</li> </ul>   |        |
|                                                                                                    |        |
| < <u>B</u> ack <u>N</u> ext >                                                                                                    | Cancel |

> Use the radio button to **Define a new scenario**.

| Scenario Wizard                                                                                                    |                |   |                | ×      |
|----------------------------------------------------------------------------------------------------|----------------|---|----------------|--------|
| Seismic Hazard Type Selection<br>Defines the type of seismic hazard                                                                                            |                |   |                |        |
| Seismic hazard type:<br>Deterministic hazard:<br>Historical gpicenter event<br>Source event<br>Arbitrary event<br>Probabilistic hazard<br>User-supplied hazard |                |   |                |        |
|                                                                                                    | < <u>B</u> ack | < | <u>N</u> ext > | Cancel |

> For Seismic Hazard Type select the User-supplied hazard...

| Scenari     | io Wizard                                                                     |                               | X          |
|-------------|-------------------------------------------------------------------------------|-------------------------------|------------|
| User<br>[   | r- <b>defined Hazard Option</b><br>Define other parameters for the User-defin | ed Event option               |            |
| Grou        | ind Shaking Maps Liquefaction Maps                                            | Landslide Maps   Surface F    | ault Ruptu |
|             | PGA countour map: PGA                                                         |                               | •          |
|             | PG⊻ countour map: PGV                                                         |                               | -          |
|             | Spectral Response Maps:                                                       |                               |            |
|             | At 0.3 seconds: 0.3 sec                                                       |                               | -          |
|             | At 1.0 seconds: 1.0 sec                                                       |                               | •          |
| <u>M</u> ag | nitude generating the event: 7.0                                              | _                             |            |
|             |                                                                               | < <u>B</u> ack <u>N</u> ext > | Cancel     |

FEMA (Federal Emergency Management Agency) Region VIII Mitigation GIS

Point each combo box to the ground motion tables we named earlier in the exercise and indicate the magnitude generating the event.

| Scenario Wizard                                                                                | ×        |
|------------------------------------------------------------------------------------------------|----------|
| Hazard Scenario Event Name<br>Define the name of the scenario event                            | <b>1</b> |
| Enter a name for the scenario event (40 characters max.)<br>M 7.0 Dead Sea Earthquake Scenario |          |
|                                                                                                |          |
| < <u>B</u> ack <u>N</u> ext> C                                                                 | ancel    |

Clearly name the event being careful not to make typographical errors as each results page will include the event name then press Next.

| Scenario Wizard                                                                                                    | × |
|----------------------------------------------------------------------------------------------------|---|
| Completing the Scenario<br>Definition Wizard                                                                                                    |   |
| You have successfully completed the Scenario Definition.                                                                                                    |   |
| You specified the following settings:                                                                                                    |   |
| Hazard Type = User Supplied<br>Magnitude = 7.400000<br>Ground Shaking Maps<br>PGAMap = PGA<br>PGVMap = PGV<br>Spectral 0.3 sec = 0.3 sec<br>Spectral 1.0 sec = 1.0 sec |   |
|                                                                                                    |   |
| < <u>B</u> ack [Finish] Cance                                                                                                    | * |

FEMA (Federal Emergency Management Agency) Region VIII Mitigation GIS

## Step 3 – Run Analysis

Under the **Analysis** drop down menu-select **Run** and the **Analysis Options** screen will pop up:

| Analysis Options                                                                                                    |                                    |
|----------------------------------------------------------------------------------------------------|------------------------------------|
| Inventory View                                                                                                    | <u>S</u> elect All<br>Deselect All |
|                                                                                                    | OK<br>Cancel                       |
| Number of modules selected = 0                                                                                                  |                                    |
| Blue text indicates modules which need to be (re-) analyzed s<br>current vis-a-vis the hazard scenario and/or the analysis para | ince they are not<br>meters.       |

Choose the Select All button and answer Yes to skipping the creation of ground motion contour maps since you are providing these:

| Save User Selections option                                                                                                    |                                                                                      |
|----------------------------------------------------------------------------------------------------|--------------------------------------------------------------------------------------|
| You have selected all options including<br>generation option. Contour Maps are g<br>viewing only and are not used by the a<br>the generation of Contour Maps increa:<br>analysis runtime, we recommend skippi<br>wish to skip generation of Contour Map | ) Contour Map<br>jenerated for<br>nalysis. Since<br>ses your<br>ng it. Do you<br>is? |
| (Yes                                                                                                    | No                                                                                   |

> Then select **Okay** and **Yes** to running the analysis:

Earthquake Workshop: Reducing Earthquake Losses in the Extended Mediterranean Region (RELEMR): Ankara, Turkey 2010

| HAZUS-MH             |                  | $\mathbf{X}$ |
|----------------------|------------------|--------------|
| Run analysis with th | ne options selec | ted?         |
| Yes                  | No               |              |

| Processing Status                                     |
|-------------------------------------------------------|
| Running analysis                                      |
|                                                       |
| Analyzing damage state probabilities by building type |
|                                                       |
| Cancel                                                |

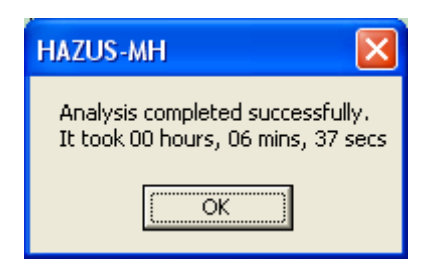

- > For this scenario the analysis completed in 6 minutes and 37 seconds.
- A broad range of results including tables, thematic maps and reports are now available under the **Results** drop down menu.